附件2

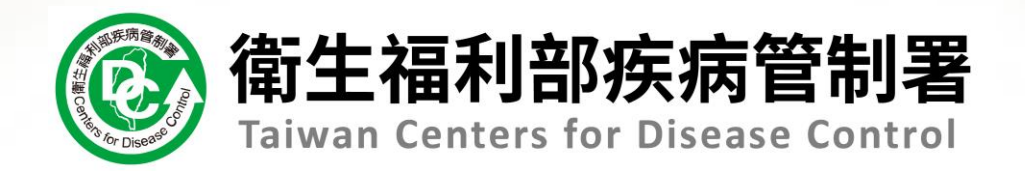

## 新版傳染病通報系統教育訓練

### 第1場次-醫療院所

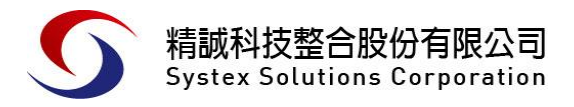

報告人: 謝雅億 2021/8/9

## Agenda

- 01 系統登入及首頁
- 02 法定傳染病通報作業
- 03 COVID-19批次通報
- 04 如何查閱通報單
- 05 通報單管理作業
- 06 醫療院所新增群聚事件通知單
- 07 查詢群聚個案通報單
- 08 個人化功能
- 09 綜合討論

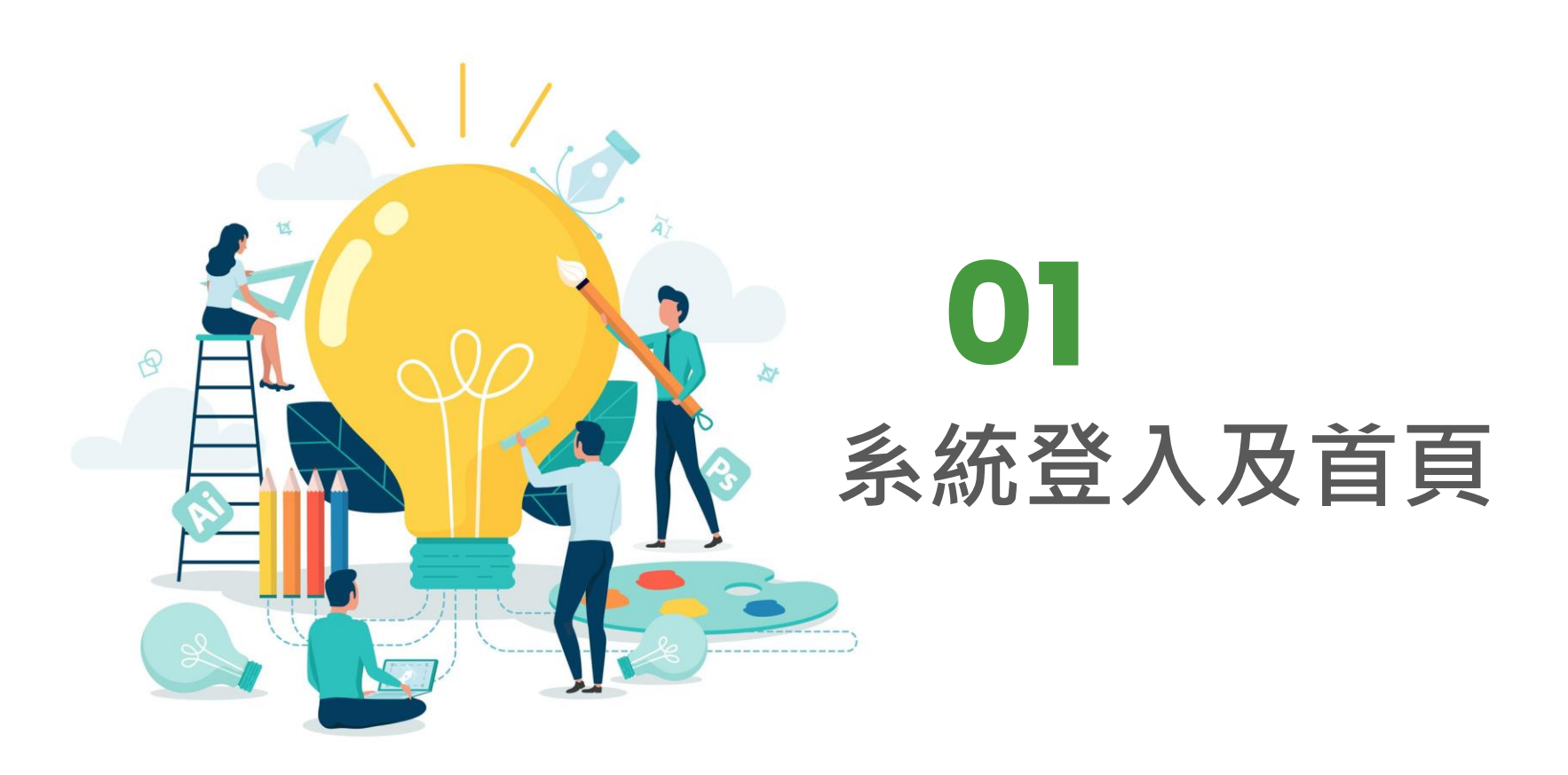

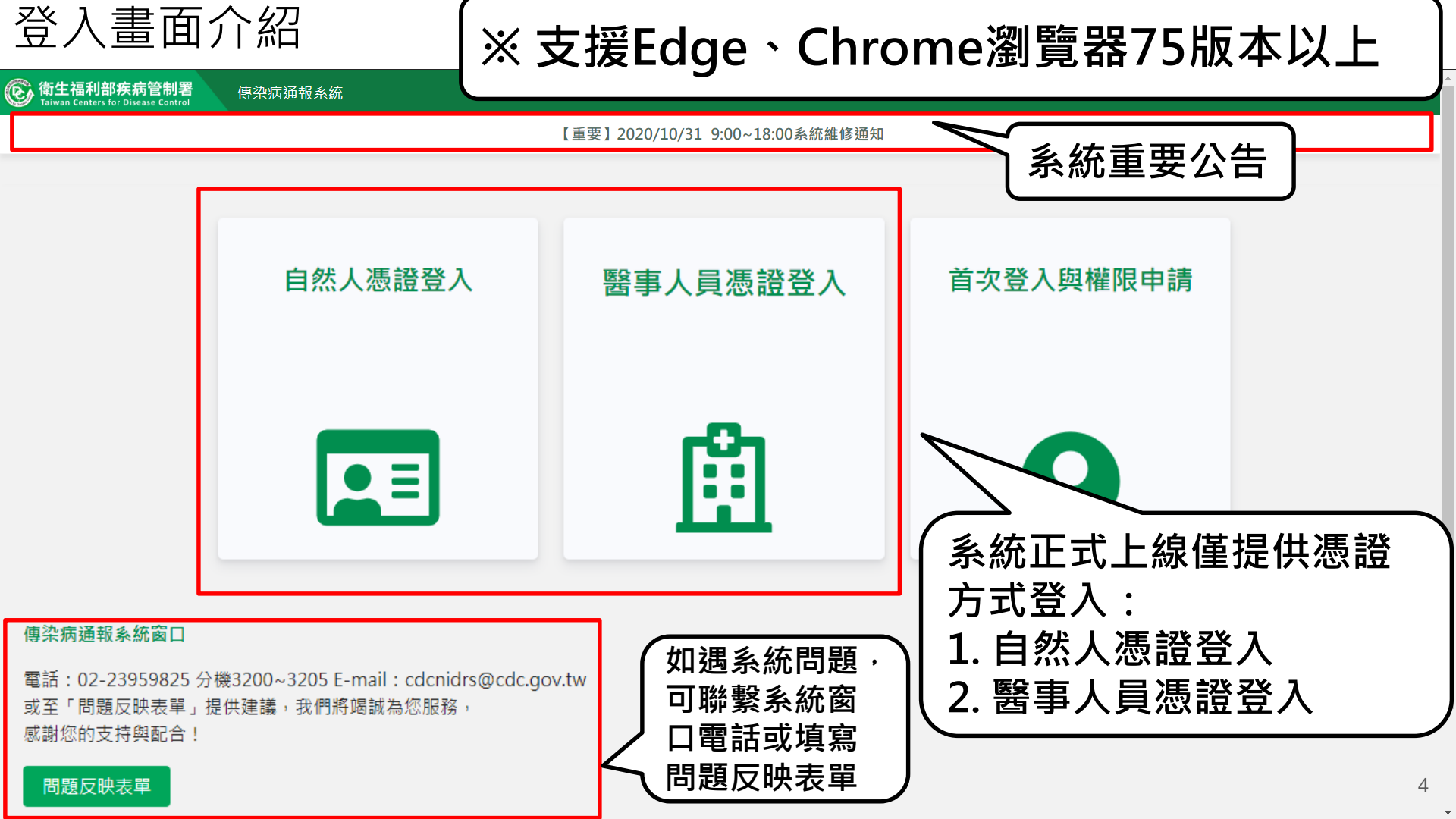

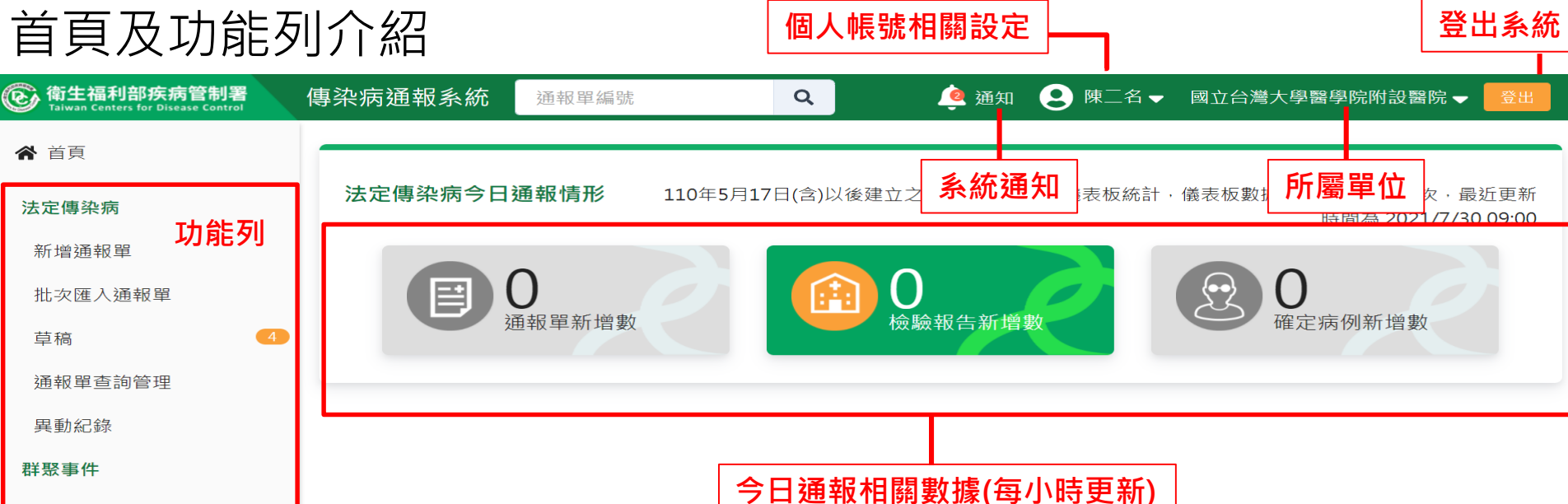

新增通知單

草稿

群聚查詢管理

異動紀錄

其他相關功能

系統公告

問題反映表單

連結其他系統

系統管理

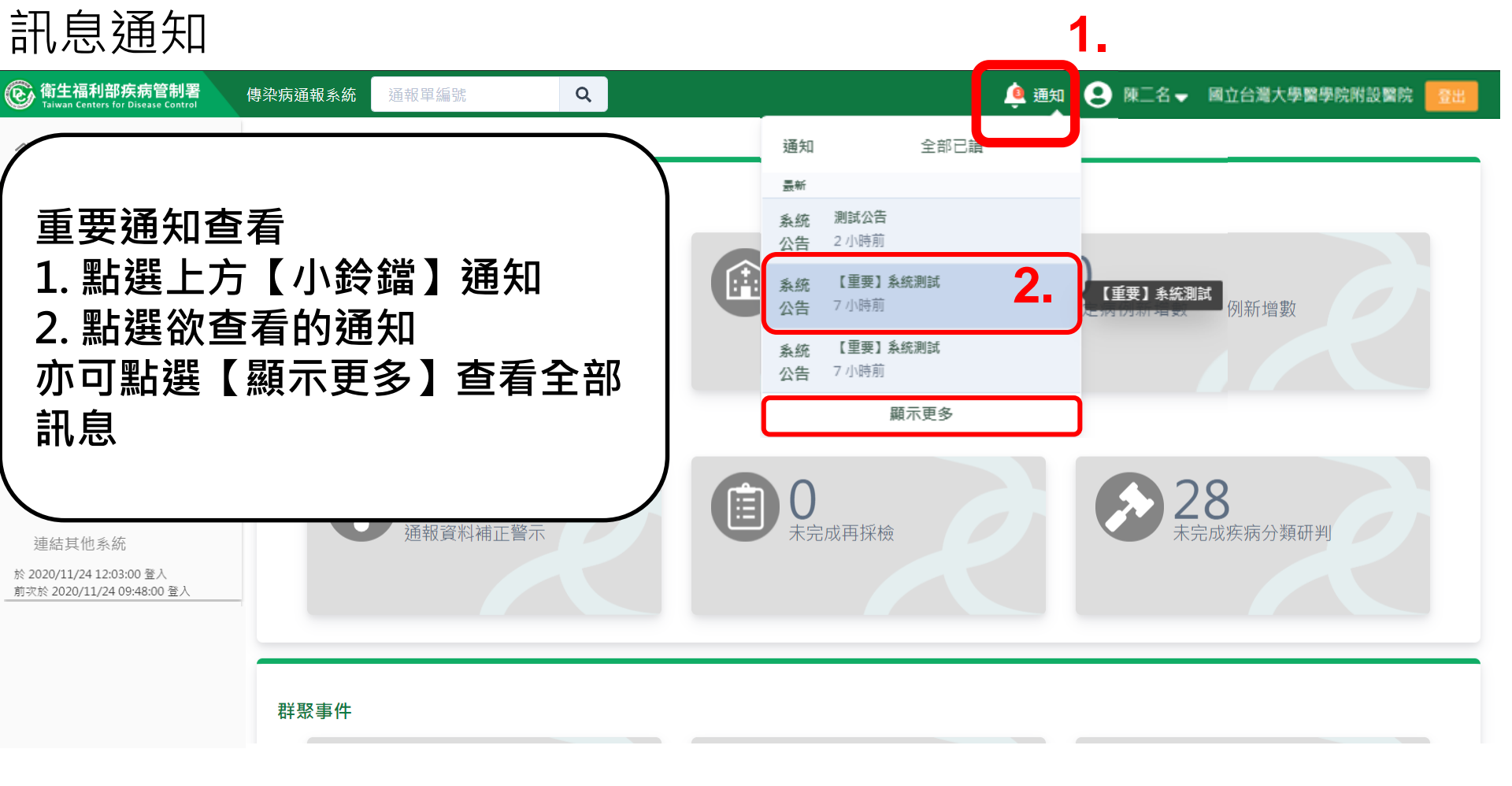

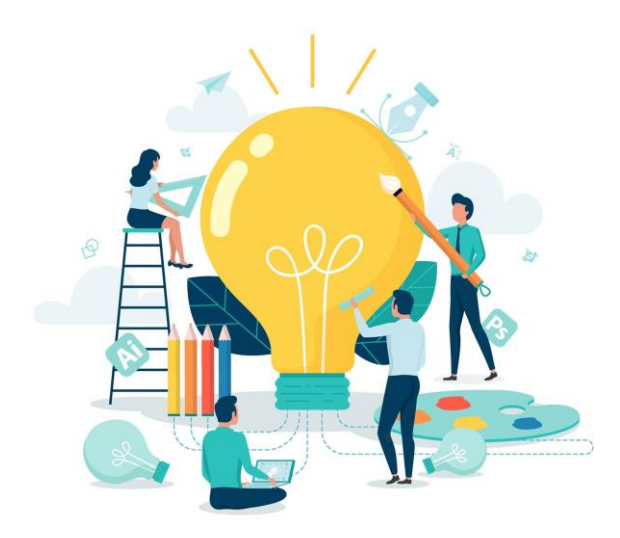

## **02** 法定傳染病通報作業 (以嚴重特殊傳染性肺炎為例)

| 第一步:填                                              | 寫通報資料 · #####                                            | <b>柒矵【</b> 芄椪 <b>涌</b> 龆串】             |                                     |
|----------------------------------------------------|----------------------------------------------------------|----------------------------------------|-------------------------------------|
| @ 衛生福利部疾病管制署<br>Taiwan Centers for Disease Control | 傳染病通報系統 通報單 2. 填寫通                                       | 報單資料「通報單位資料、個調                         | 案資料、通報疾病資料」 <sup>學醫學院附設醫院</sup> ▼ 🔮 |
| ▲ 首頁                                               | 通報單位資料♪                                                  | 個安容約〇                                  | 通報疾病資料 O 2-                         |
| 法定傳染病                                              | 2世刊2年11日夏小子                                              | の作員未回                                  | 2世报 太阳 具 叶 <b>一</b>                 |
| 新增通報單                                              | 通報單位資料<br>通報單位名稱 *                                       | 通報單位均                                  | 也址 *                                |
| 批次匯入通報單                                            | 國立台灣大學醫學院附設醫院                                            | <b>Q</b> 中山南路                          | 各7號,常德街1號                           |
| 草稿 4                                               | 通報單登錄者姓名 *                                               | 通報者聯絡                                  | 各電話 *                               |
| 通報單查詢管理                                            | 陳二名                                                      | 091234                                 | 5678 提醒:                            |
| 異動紀錄                                               | 診斷醫師 *                                                   |                                        | 1. '*」號欄位為必填欄位<br> 2 <b>6</b>       |
| 群聚事件                                               | 輸入內容                                                     |                                        |                                     |
| 新增通知單                                              | 個案資料                                                     |                                        |                                     |
| 草稿                                                 | 身分證統一編號/外來人口之居留證統一證號                                     | ₹、護照號碼 * 🕄                             | * 姓名羅馬拼音                            |
| 群聚查詢管理                                             | 輸入內容                                                     | 輸入內容                                   | 容 輸入內容                              |
| 異動紀錄                                               | 性別 出生日期 *                                                | 國籍 國家 🕄                                | 其他國家                                |
| 其他相關功能                                             | <ul> <li>○ 男 ○ 女</li> <li>年/月/日</li> <li>第三性別</li> </ul> | <ul><li>○ 本國籍</li><li>○ 非本國籍</li></ul> | 中文或英文代 🗸 輸入內容                       |
| 系統公告                                               | 非本國籍居民身份                                                 | 非本國籍周                                  | <u> </u>                            |

#### 第一步:填寫通報資料(小i說明)

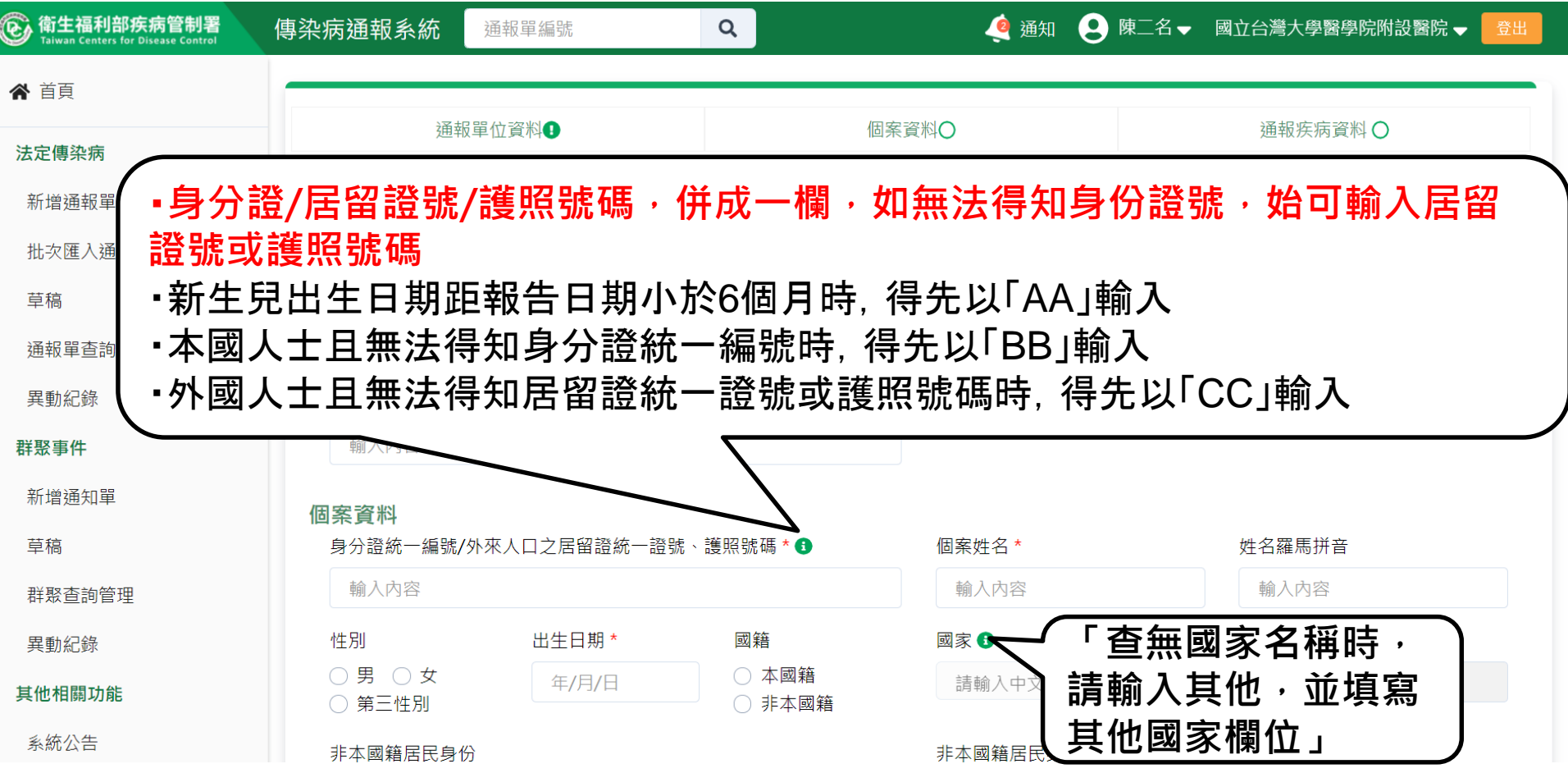

第一步:填寫通報資料-日期輸入方式

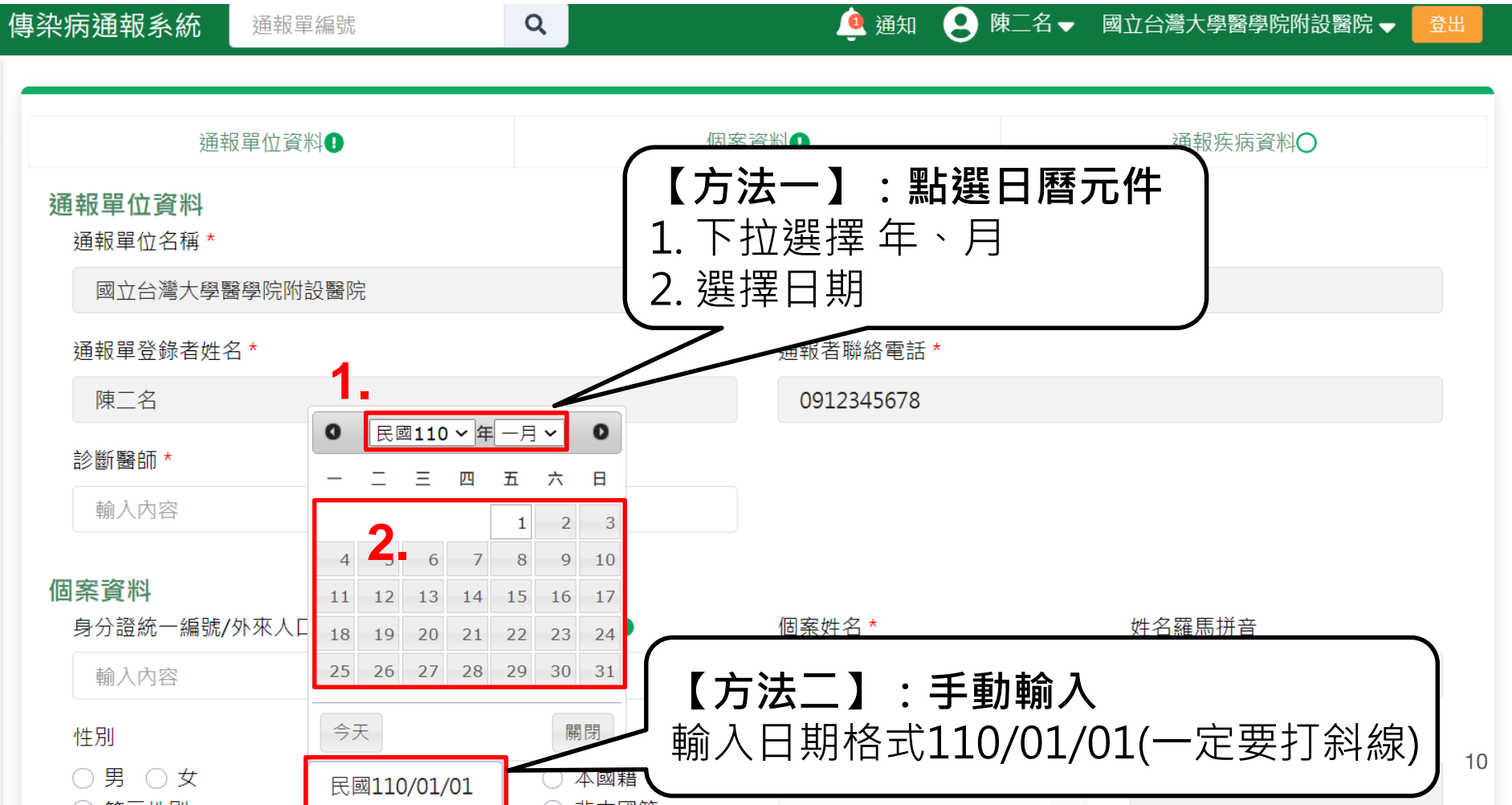

第一步:填寫通報資料-國家輸入方式

|                                          |              |                                        |   | 國家輸                                  | ì入材                | 各式·                           |    |
|------------------------------------------|--------------|----------------------------------------|---|--------------------------------------|--------------------|-------------------------------|----|
|                                          | 通報單位資料♥      |                                        |   | □□□□□□□□□□□□□□□□□□□□□□□□□□□□□□□□□□□□ | 「 仮                | 山かい。<br>別加 · 演大利西 、演員         | h  |
| 個案資料<br>身分證統一編號/9                        | 外來人口之居留證統一證號 | ₹、護照號碼 * €                             |   |                                      | 、 D<br>〔 例<br>7 羿音 | 列如:/吴/(小亚 /吴//<br>列如:AUS<br>留 | 11 |
| A310723001                               |              |                                        |   | 個案1                                  | L /25 =            | <del>T</del> -                |    |
| 性別                                       | 出生日期 *       | 國籍                                     |   | 國家 🕽                                 |                    | 其他國家                          |    |
| <ul><li>○ 男 ● 女</li><li>○ 第三性別</li></ul> | 民國75/05/09   | <ul><li>○ 本國籍</li><li>○ 非本國籍</li></ul> |   | 請輸入中文或英文代碼                           | ~                  | 輸入內容                          |    |
| 非本國籍居民身份                                 | ì            |                                        |   | 日布建<br>AZE 亞塞拜然 / 阿塞拜疆               | -                  |                               |    |
| 請選擇                                      |              |                                        | ~ | ARG 阿根廷                              |                    | 請選擇其他 ,並填寫                    | 3  |
|                                          |              |                                        |   | AUS 澳大利亞(澳洲)                         | -                  | 其他國家欄位                        |    |
| 手機 *                                     |              |                                        |   | AUT 奧地利                              |                    |                               |    |
| 輸入內容,若無                                  | 此資訊,請填"無"    |                                        |   | BHS 巴哈馬                              |                    | " ## "                        |    |
|                                          |              |                                        |   | BHR 巴林                               |                    | 705                           |    |
| + 新增一筆手機號                                | 記録           |                                        |   | BGD 孟加拉                              |                    |                               |    |
| 居住縣市 *                                   | 鄉鎮市國         | *                                      |   | ARM 亞美尼亞 / 阿美尼亞                      |                    |                               |    |
|                                          |              |                                        |   | DDD 따라 수 / 따마 수 배                    | -                  |                               | 11 |

#### 第一步:填寫通報資料-手機/聯絡電話填寫方式

| 非本國籍居民身份                 | 非本國籍居民身份說明      |
|--------------------------|-----------------|
| 請選擇                      | ▶ 輸入內容          |
| 手機 *                     | 聯絡電話(公司或個人住家) * |
| 0911123456               | # <b>N</b>      |
| + 新增一筆手機號碼               | + 新增一筆聯絡電話      |
| 居住縣市* 鄉鎮市區*              |                 |
| 請選擇 > 請選擇                | 「手機、            |
| 街道地址                     |                 |
| 例:住家、飯店、人口密集機構或公司之村里街路門牌 |                 |
| 人口密集機構                   |                 |
| ○是○否                     | 請選擇 >           |
| 婚姻狀況                     |                 |
| 請選擇                      | $\checkmark$    |
| 通報時狀況(病患動向)              |                 |
|                          |                 |

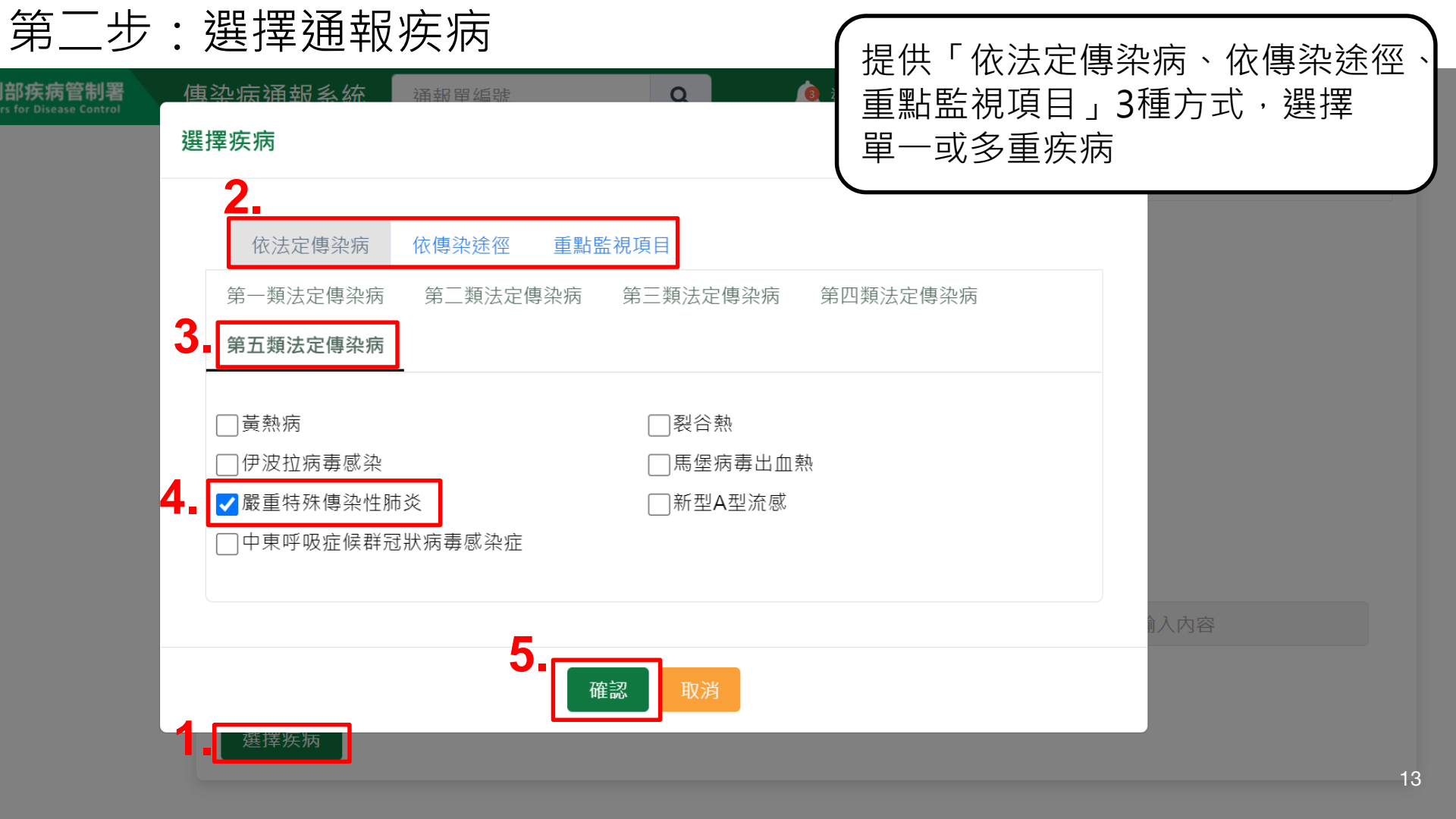

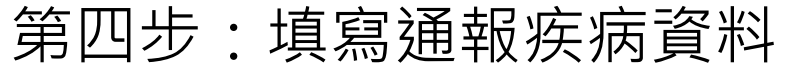

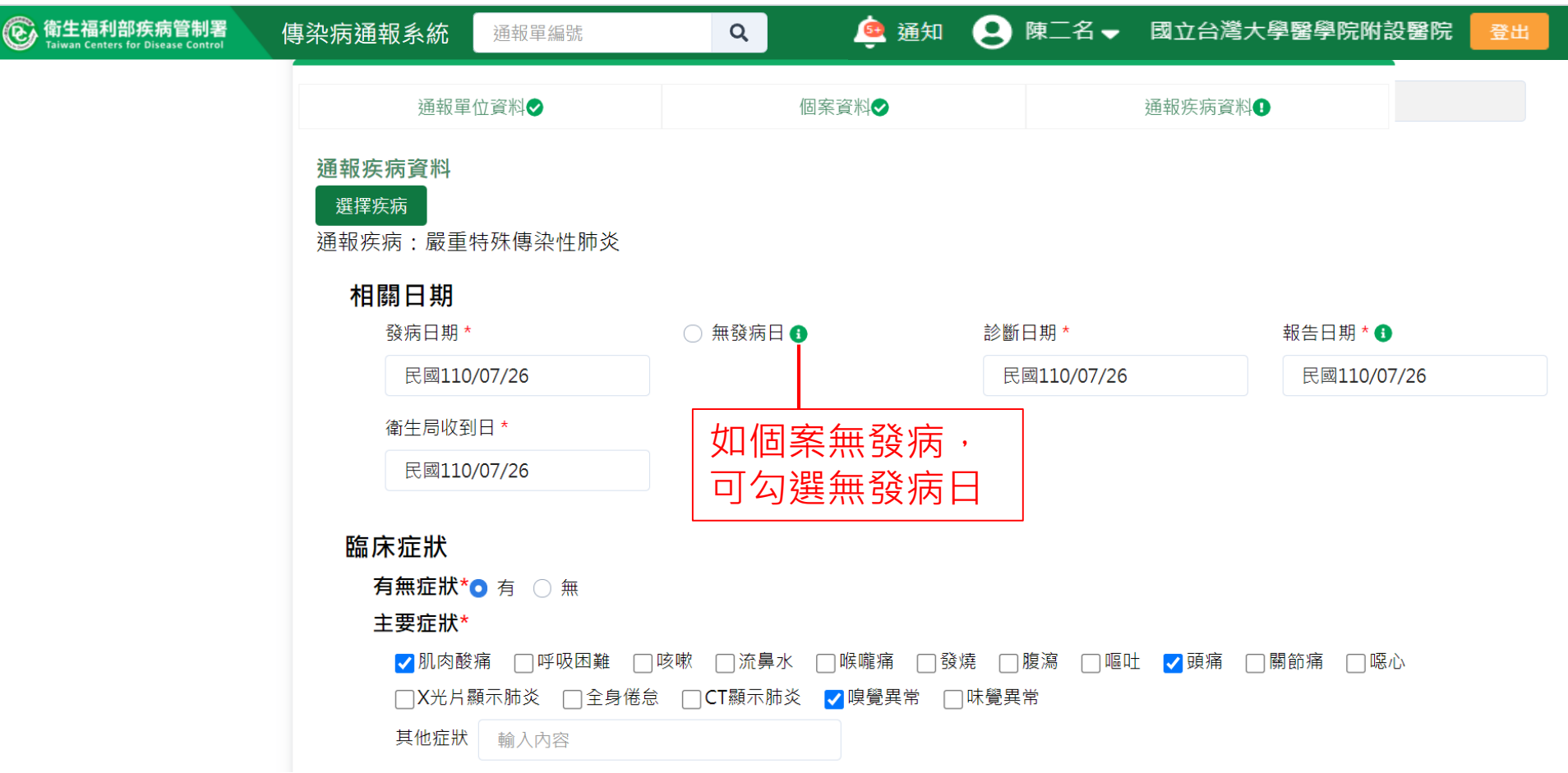

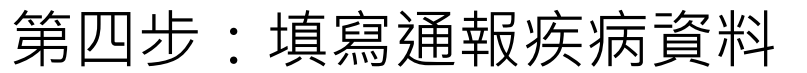

| ② 衛生福利部疾病管制署<br>Taiwan Centers for Disease Control | 傳染病通報系統                                                          | 通報單編號                                                                   | 9 🧕 通知 🤅                                                                                     | 陳二名▼                  | 國立台灣大學醫學院                            | 附設醫院 登出            |  |  |
|----------------------------------------------------|------------------------------------------------------------------|-------------------------------------------------------------------------|----------------------------------------------------------------------------------------------|-----------------------|--------------------------------------|--------------------|--|--|
|                                                    | 通報單位這                                                            | 資料♥                                                                     | 個案資料◆                                                                                        |                       | 通報疾病資料♥                              |                    |  |  |
|                                                    | 通報時檢驗資<br>(1) 抗原快篩<br>● 陽性(+)p<br>檢驗單位名種<br>(2) 核酸檢測<br>○ 陽性(+)p | (料<br>結果*<br>ositive ○ 陰性(·<br>爾 臺北市立聯合<br>(PCR)結果(勾選<br>ositive ○ 陰性(· | •)negative 未檢驗 尚無檢驗結果<br>醫院松山門 報告日 民國110/07/2<br>陽性即判定為確定病例・請多加確認<br>•)negative • 未檢驗 尚無檢驗結果 | 26<br>2)*<br>])*      | <b>發時檢驗資∦</b><br>續寫抗原快館<br>ਗ਼(PCR)結果 | <b>料:</b><br>篩及核酸檢 |  |  |
|                                                    | 檢驗單位名種                                                           | <b>輸</b> 入內容                                                            | 報告日 年/月/日                                                                                    |                       |                                      |                    |  |  |
|                                                    | 流行病學資料                                                           | ļ                                                                       |                                                                                              |                       |                                      |                    |  |  |
|                                                    | 職業*                                                              |                                                                         | 詳細職業身分說明                                                                                     |                       |                                      |                    |  |  |
|                                                    | 家管                                                               |                                                                         | ✔ 輸入內容                                                                                       |                       |                                      |                    |  |  |
|                                                    | 旅遊史 * ○ 存<br>接觸史<br>動物接觸史<br>□ 與確定/極                             | 頁 <b>○</b> 無<br>○ 有 ○ 無<br>亟可能/可能病例曾?                                   | <b>く</b><br>有接觸或暴露共同感染源                                                                      | <b>職業</b><br>請按<br>如需 | <b>填寫方式:</b><br>下拉選單選打<br>補充可再填寫     | 睪職業,<br>寫於「詳       |  |  |
|                                                    |                                                                  |                                                                         |                                                                                              | 細ಾ                    | 業身分說明」                               | 」欄位。               |  |  |

#### 第四步:填寫通報疾病資料

| 衛生福利部疾病管制署<br>Taiwan Centers for Disease Control | 傳染病通報系統通報單編號     | Q 通知                                              | 9 陳二名 → 國立台灣大學醫學院附設醫院 登出                     |
|--------------------------------------------------|------------------|---------------------------------------------------|----------------------------------------------|
|                                                  | 通報單位資料◆          | 個案資料♥                                             | 通報疾病資料◆                                      |
|                                                  | COVID-19案號 輸入內容  |                                                   |                                              |
|                                                  | 慢性疾病病史及相關危險因     | 子* ○ 有 <b>○</b> 無                                 |                                              |
|                                                  | □ 精神疾病 □ 神經肌肉疾病  | 丙 ── 慢性肺疾(如氣喘、慢性阻塞性肺疾等<br>5) ── 腎臓疾病(如慢性腎功能不全、長期) | 第) 開糖尿病 心血管疾病(高血壓除外) 第一次可腹膜透析等) の在治療中或未治癒之癌症 |
|                                                  | □ 免疫低下狀態,說明:     | 俞入內容                                              | 輸入數字 產後六周內 高血壓                               |
|                                                  | ─ 肥胖(BMI≥30)     | 輸入內容                                              |                                              |
|                                                  | 是否接種COVID-19疫苗   | ) 是 🧿 否                                           |                                              |
|                                                  | 最近一次疫苗接種劑數 🔘 第   | 一劑 〇 第二劑                                          |                                              |
|                                                  | 最近一次接種日期 年/月/日   | 3                                                 |                                              |
|                                                  | 最近一次接種廠牌 請選擇     | > 其他疫苗廠牌 輸入內容                                     | 点為COVID-15反日                                 |
|                                                  | 個案狀況維護與補充資料      |                                                   | 按                                            |
|                                                  | 侵入性治療            |                                                   |                                              |
|                                                  | 是否插管 🔵 是 🛛 〇 否 首 | 波插管日年/月/日 拔                                       | <b>这管日</b> 年/月/日                             |
|                                                  | 是否使用ECMO 〇 是     | 否 首次使用ECMO日 年/月/日                                 | 移除ECMO日 年/月/日                                |

#### (New)確定通報前的注意事項

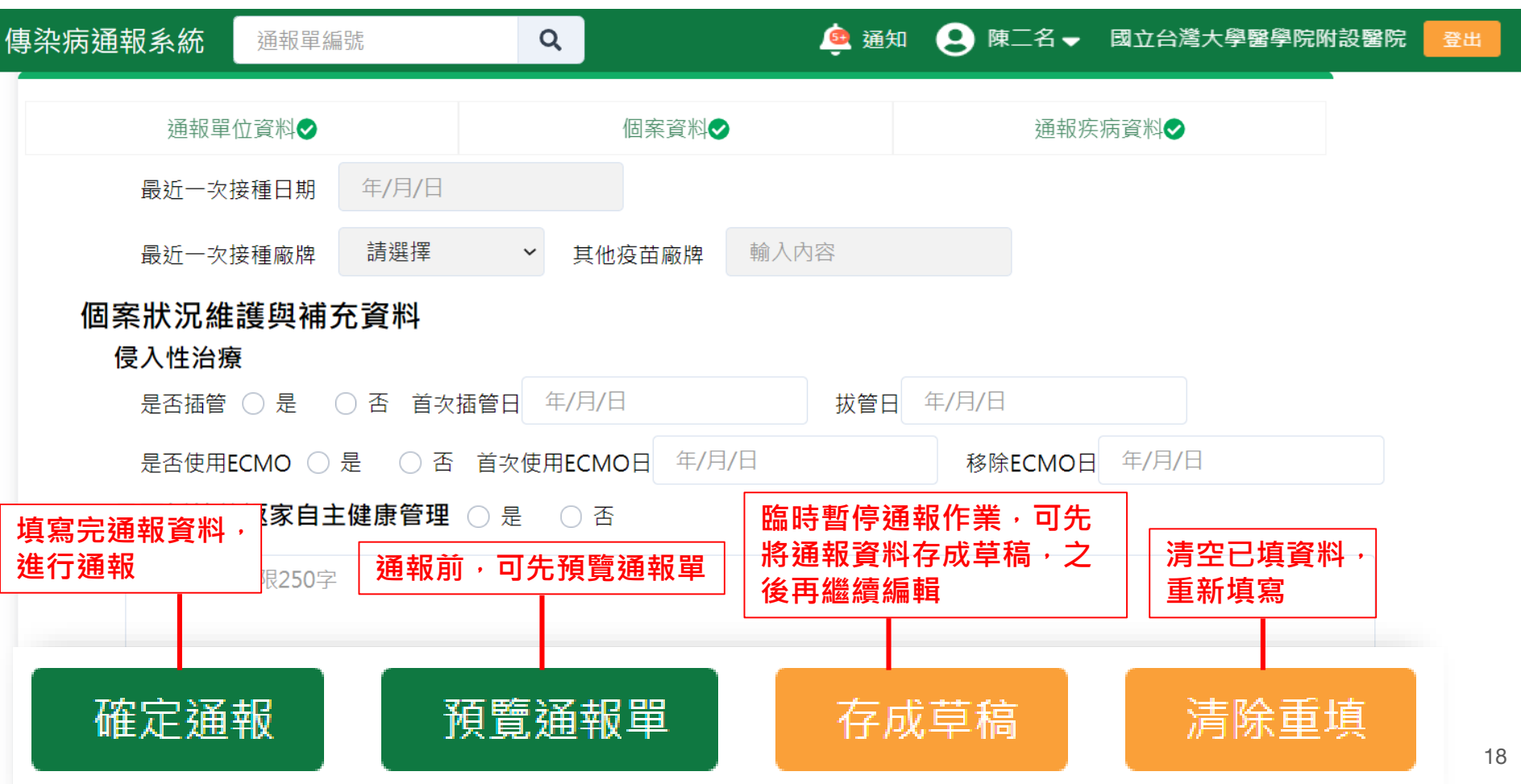

確定通報

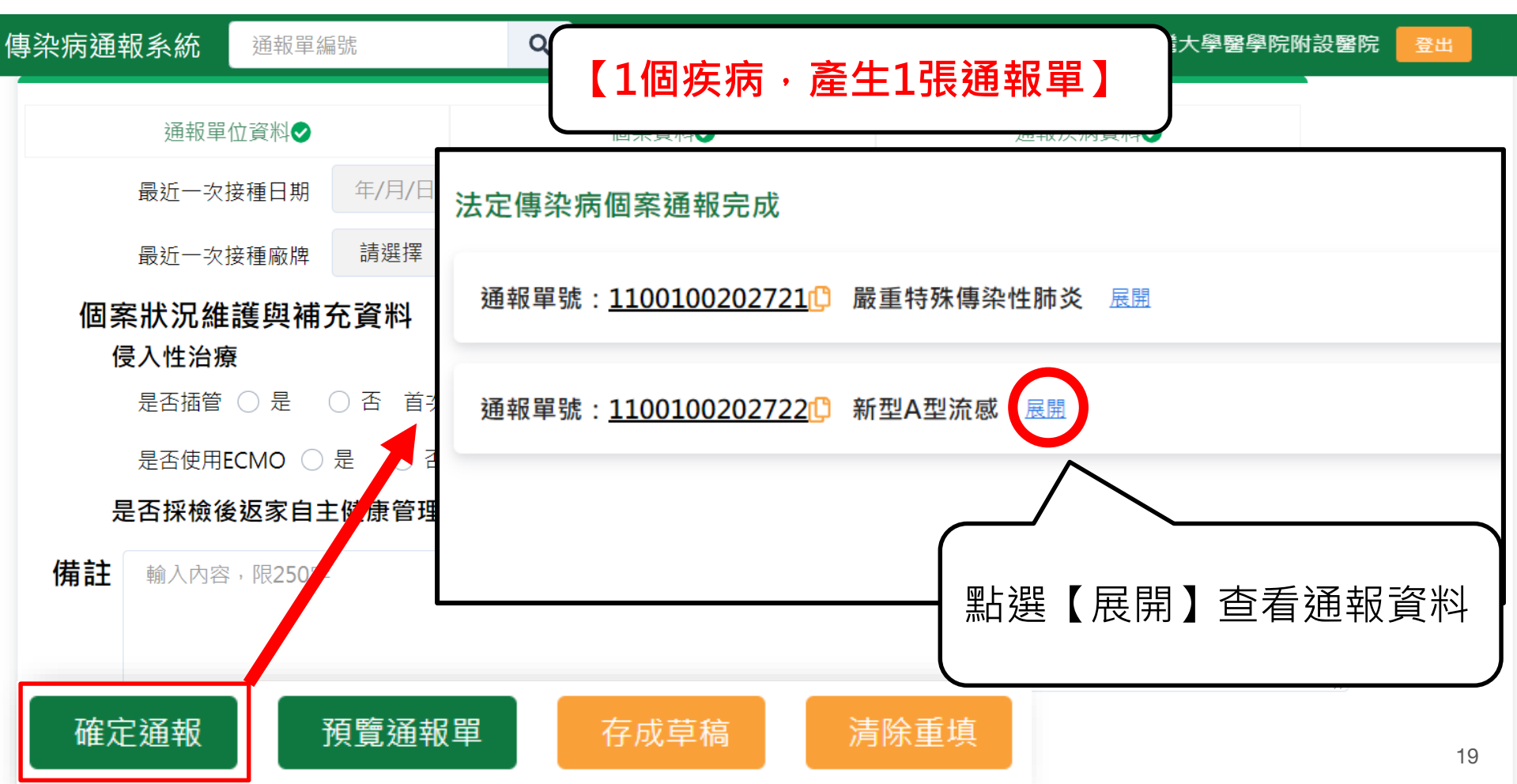

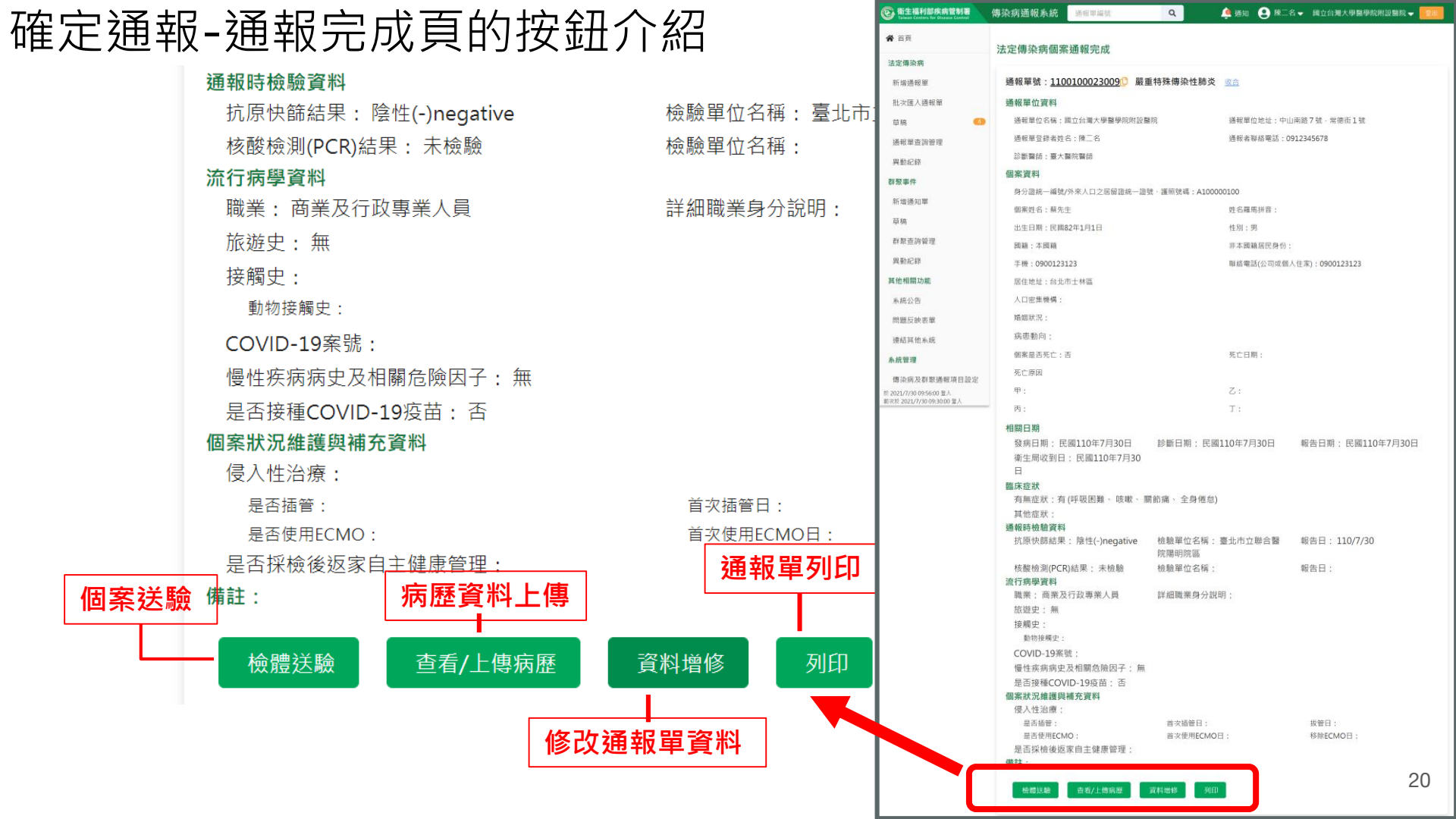

#### 預覽通報單

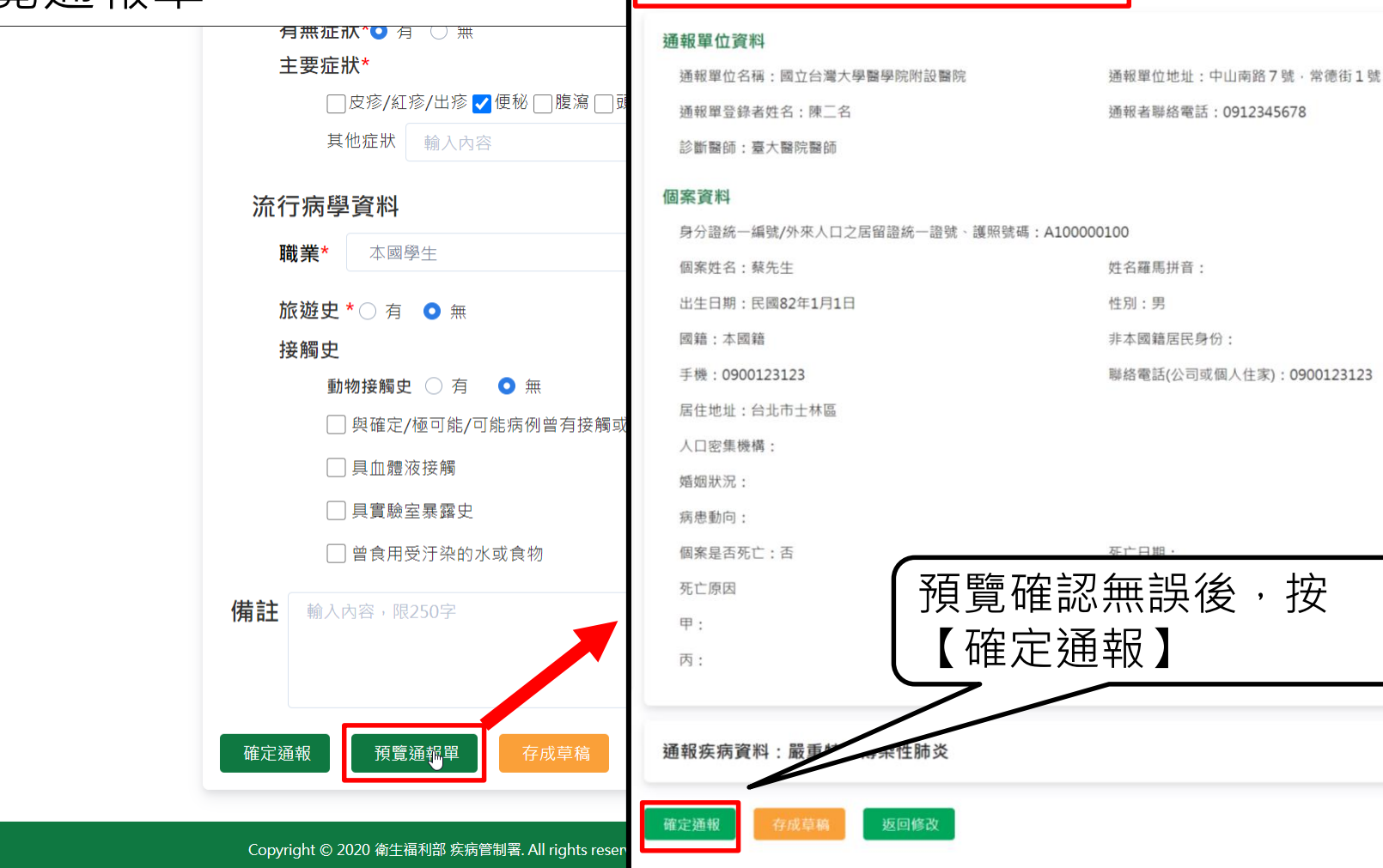

預覽通報單 🛛 尚未完成通報,請確認資料正確後再點選確定通報

展開

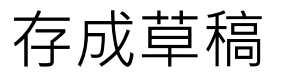

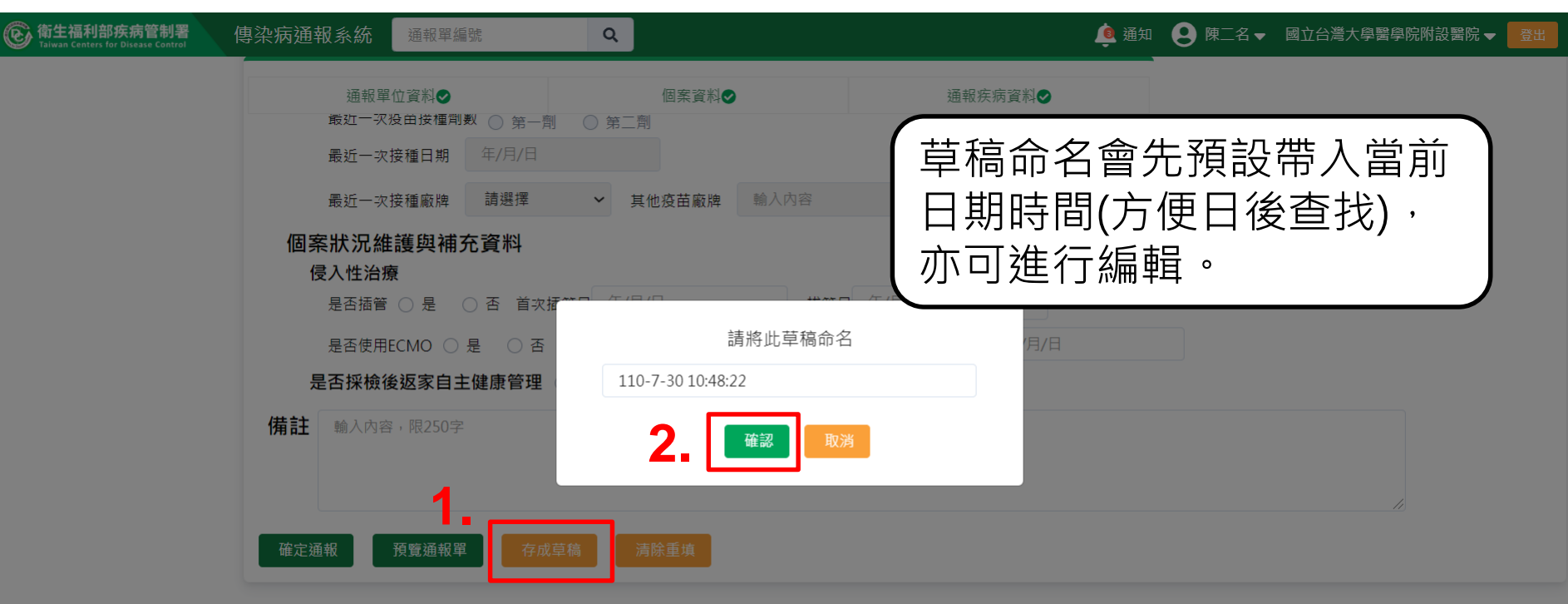

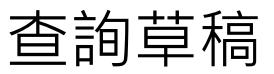

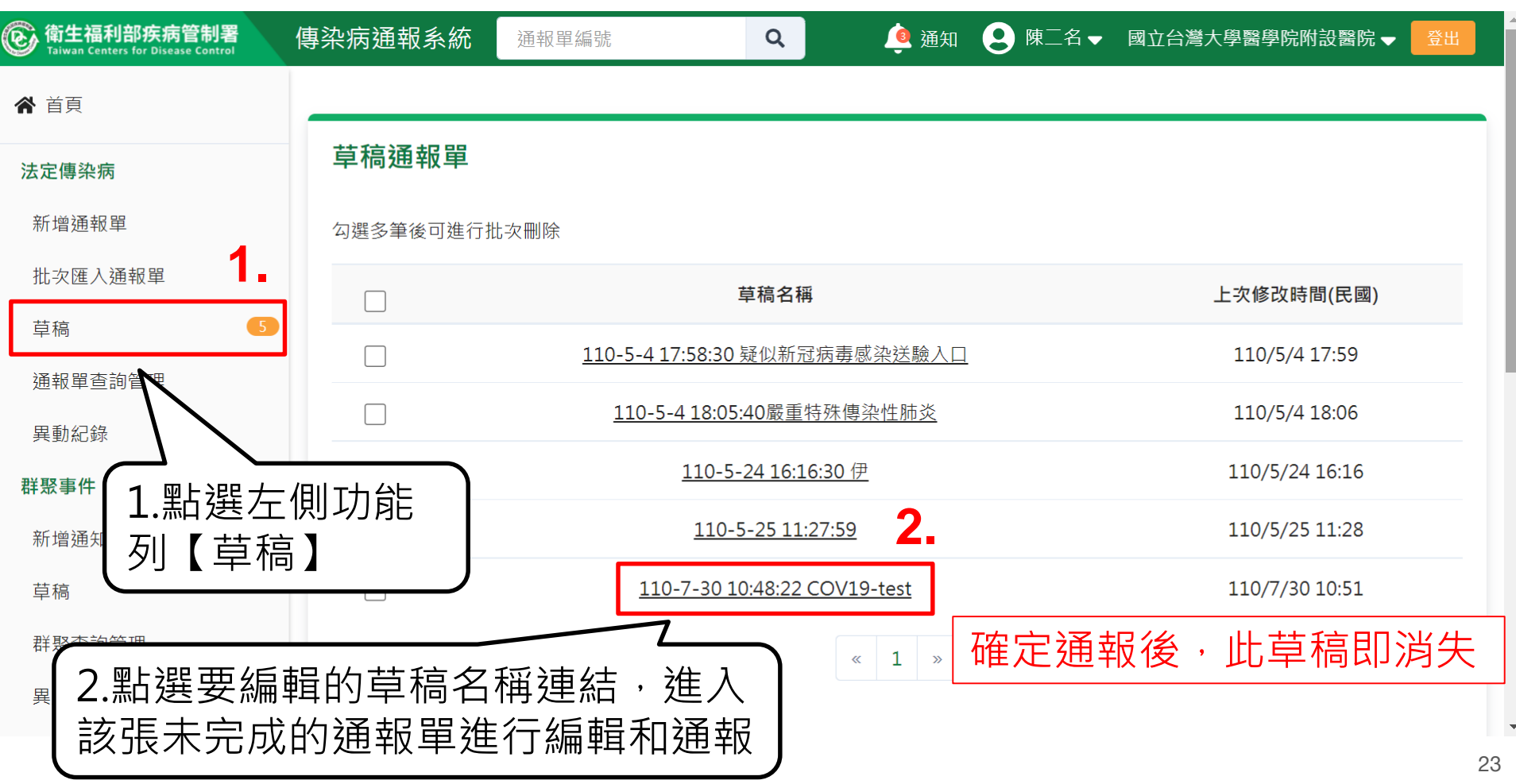

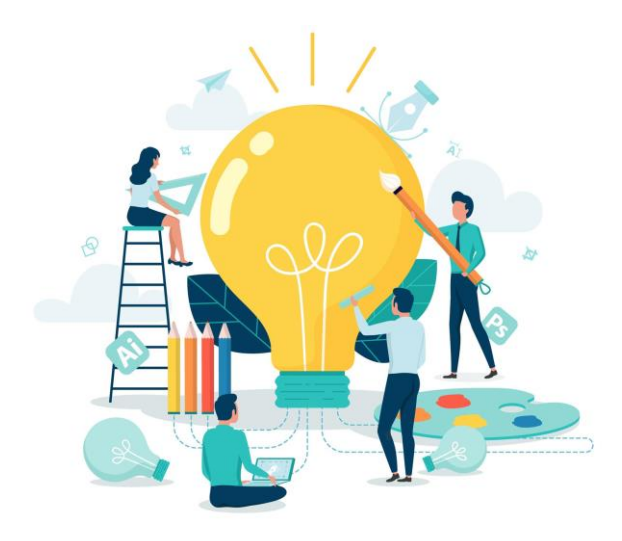

# COVID-19批次通報

#### COVID-19批次通報第一步:點選「批次匯入通報單」

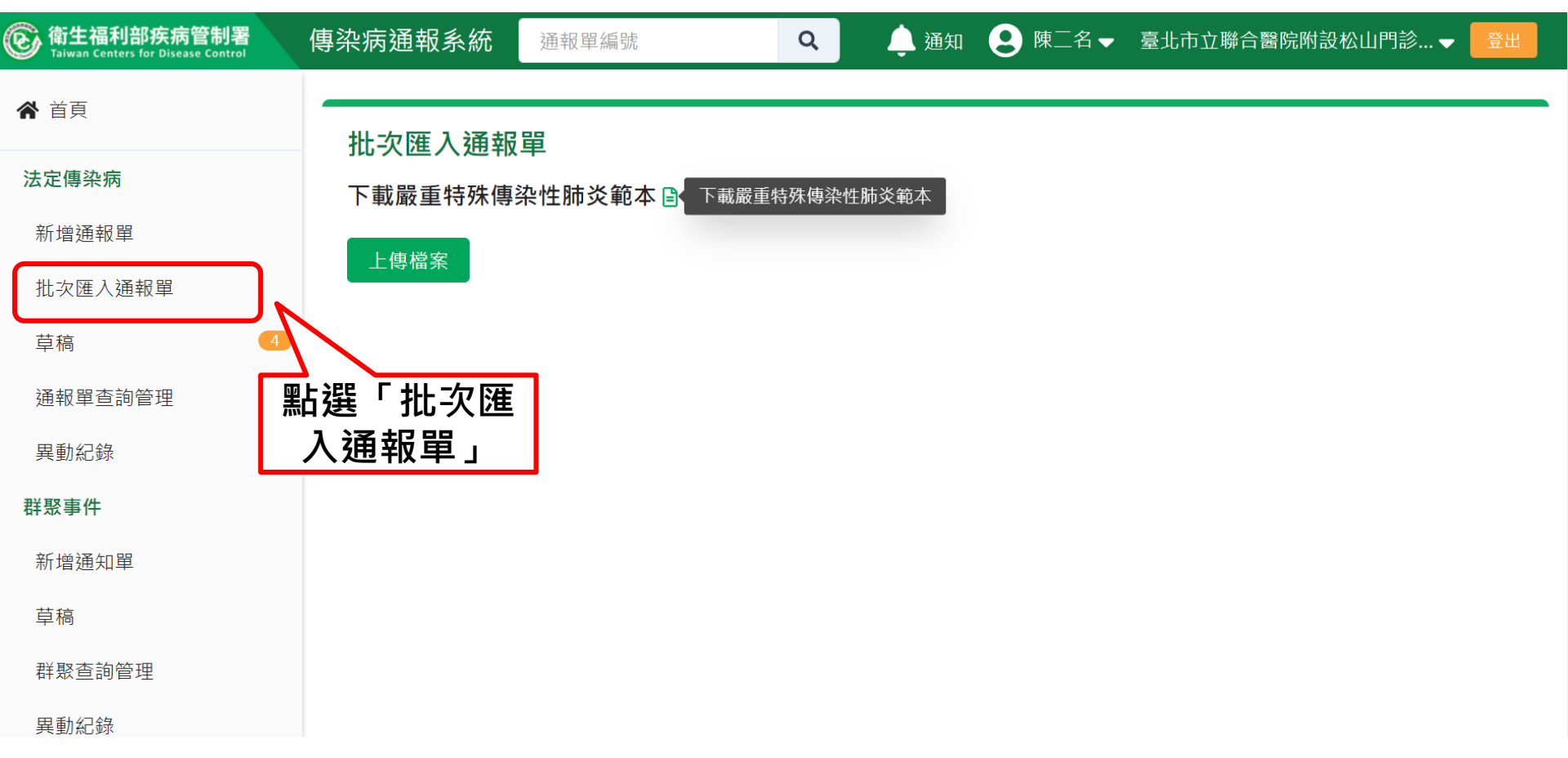

#### COVID-19批次通報第二步:下載範本

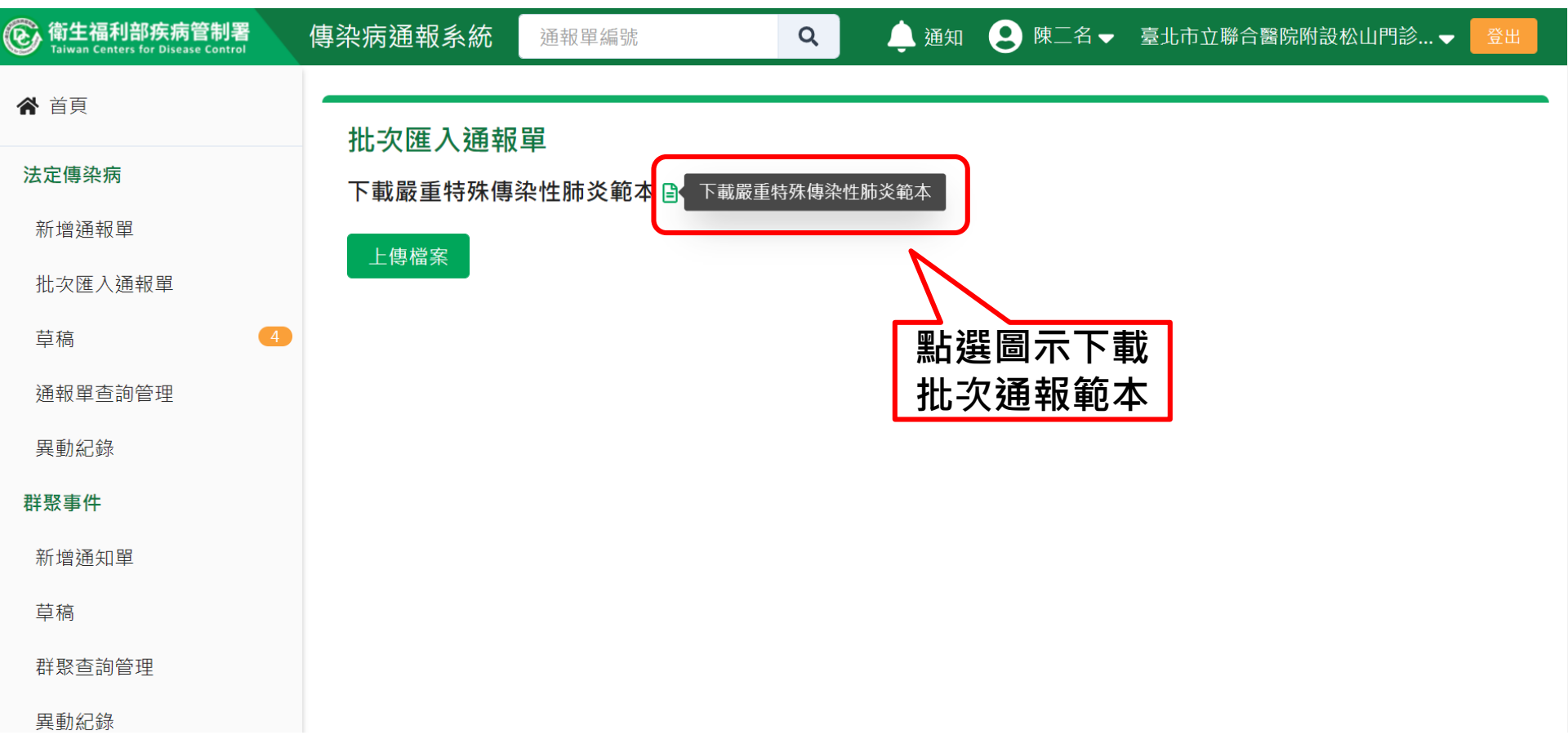

#### COVID-19批次通報第三步:填寫批次通報資料

|                | <b>ち・</b> ぐ・             | - 通報日             | 單批次上傳格式_範本   | _19CoV_20210 | 6 - Excel                                     | 表格工具                                       |                          |                          |                          |                | 登入                 |                                                 | —                   | o x         | ļ |
|----------------|--------------------------|-------------------|--------------|--------------|-----------------------------------------------|--------------------------------------------|--------------------------|--------------------------|--------------------------|----------------|--------------------|-------------------------------------------------|---------------------|-------------|---|
| 椲              | 了你们的问题,你们的问题。            | 插入 版面配            | 置 公式 資料      | 科 校閱 ;       | 檢視 說明                                         | 設計 🛛 🖓 告訴我您                                | 想做什麼                     |                          |                          |                |                    |                                                 |                     | <u>♀</u> 共用 |   |
| <b>月</b><br>貼。 | ● 複製 ▼                   | 所細明體<br>B I 및 → 🗌 | • 14 • A .   |              | <ul> <li>※ → ab 自動</li> <li>④ ● 時欄</li> </ul> | 與列<br>文字<br>置中 → <b>\$ → % ♪</b> 5         | ▼<br>.0 .00<br>00 →.0    | 化格式化為儲存格                 |                          | 】              | 總 · AZY<br>供它的在注   | 2 2 4 3 4 5 1 5 1 5 1 5 1 5 1 5 1 5 1 5 1 5 1 5 |                     |             |   |
|                | 剪貼簿 。                    | 2                 | 字型           | Би           | 對齊方式                                          | 5 數值                                       | بر بریا<br>ایر           | ▼ 衣                      | 2.填寫                     | 第1個            | shee <sup>.</sup>  | t資制                                             | 斜                   |             | ^ |
| AI             | 06 •                     | ×                 | fx 未採檢       |              |                                               |                                            |                          |                          | $\overline{\mathcal{V}}$ |                |                    |                                                 |                     |             | ^ |
| /              | А                        | В                 | С            | D            | Е                                             | F                                          | G                        | K                        | L                        | М              | Ν                  | Р                                               | Q                   | R           |   |
| 1              | 通報單位醫<br>療院所十碼<br>章*     | 通報者<br>姓名*        | 通報者連絡<br>電話* | 診斷醫師<br>*    | 姓名*                                           | 身份證統一編<br>號/外來人口<br>之居留證統一<br>證號、護照號<br>碼* | 出生日期<br>*                | 聯絡電話*                    | 手機*                      | 居住地<br>址-縣市*   | 居住地<br>址-鄉鎮<br>市區* | 職業<br>*                                         | 個案<br>是否<br>死亡<br>* | 死亡日期        |   |
| 2              | 2101010013               | 陳二名               | 0912         | 測試醫師         | 批次通報1                                         | A123123001                                 | 82/01/01                 | 0900123123               | 0900123123               | 台北市            | 大安區                | 家管                                              | 否                   |             |   |
| 3              | 2101010013               | 陳二名               | 0912         | 測試醫師         | 批次通報2                                         | A123123002                                 | 82/01/02                 | 0900123123               | 0900123123               | 台北市            | 中山區                | 學生                                              | 否                   |             |   |
| 4              | 2101010013               | 陳二名               | 0912         | 測試醫師         | 批次通報3                                         | A123123003                                 | 82/01/03                 | 0900123123               | 0900123123               | 台北市            | 信義區                | 保母或                                             | 否                   |             |   |
| 5              | 2101010013<br>2101010013 | 陳二名 陳二名           | 0912<br>0912 | 測試醫師<br>測試醫師 | 批次通報4<br>批次通報5                                | A123123004<br>A123123005                   | 82/01/04<br>82/01/05     | 0900123123<br>0900123123 | 0900123123<br>0900123123 | 台北市<br>台北市     | 士林區<br>北投區         | 廚帥<br>服務及                                       | 否<br>否              |             |   |
| /              |                          |                   |              |              |                                               |                                            |                          |                          |                          |                |                    |                                                 |                     |             |   |
| 8<br>9<br>10   |                          |                   |              |              | •                                             | 批次名冊,<br>系統將以第                             | 請勿自 <sup>:</sup><br>一個sh | 行增減欄(<br>eet名稱「          | 立 · 或調磛<br>Sheet1 」      | ≜sheet的<br>匯入系 | り順序上<br>統・請        | _傳<br>勿修ট                                       | <u> </u> 次名和        | 爯28         | - |
| 4              | → Sheet1                 | 填寫說明              | 國家代碼   縣市作   | 代碼   代碼      | (+)                                           |                                            |                          |                          |                          |                |                    |                                                 |                     | •           |   |

#### COVID-19批次通報第四步:上傳檔案

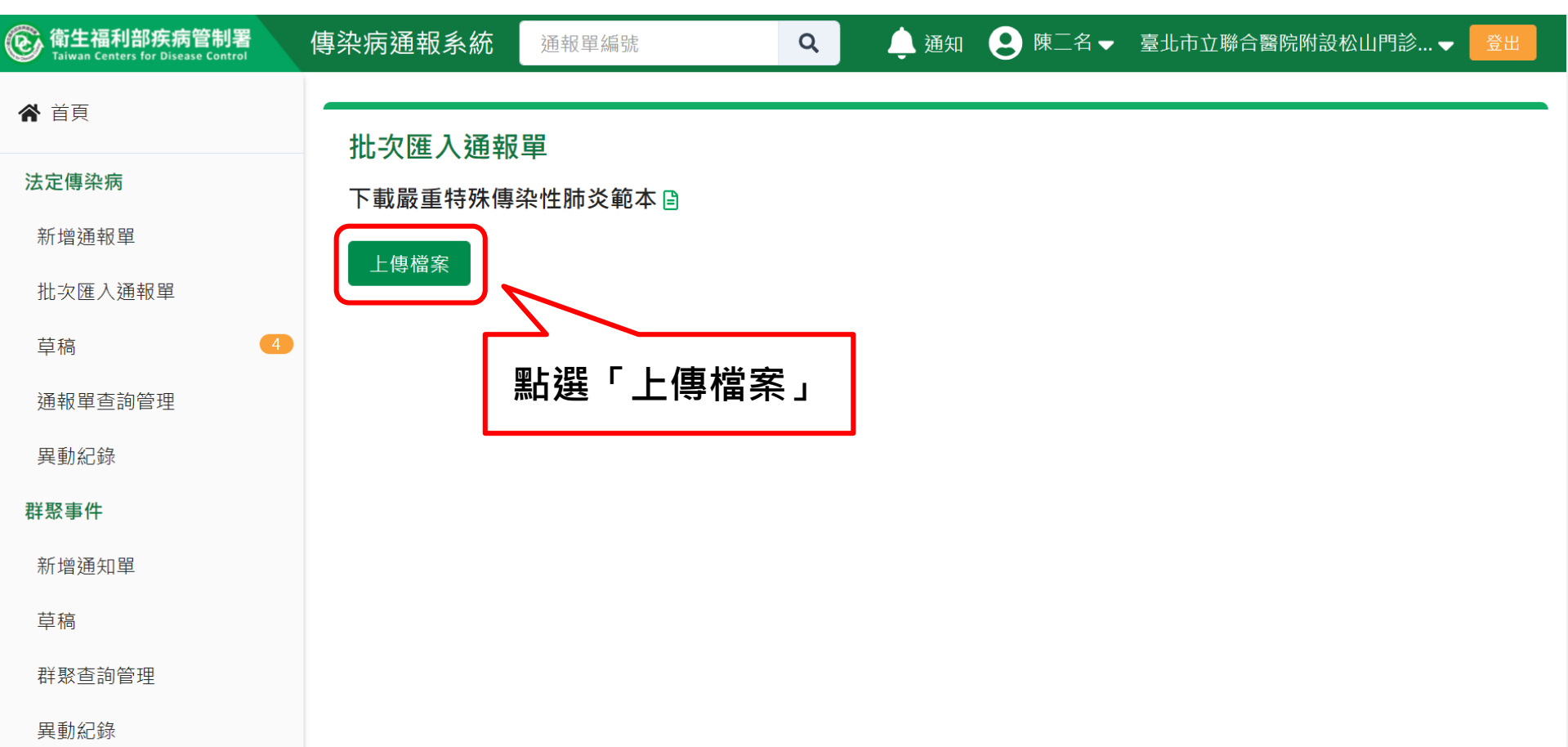

上傳檔案初步檢核不通過,請回到第三步修正批次通報資料

|   |    |        |          |                        | 1                  | A                    | В          | C            | D                | E             | F                                          | G         | K          | L                                     | М            | N                  |
|---|----|--------|----------|------------------------|--------------------|----------------------|------------|--------------|------------------|---------------|--------------------------------------------|-----------|------------|---------------------------------------|--------------|--------------------|
|   |    |        |          |                        | 1                  | 通報單位醫<br>療院所十碼<br>章* | 通報者<br>姓名* | 通報者連絡<br>電話* | 18 US 18 65<br>* | 姓名*           | 身份證統一編<br>號/外來人口<br>之居留證統一<br>證號、護照號<br>碼* | 出生日期      | 聯絡電話*      | 手機*                                   | 居住地<br>址-縣市* | 居住地<br>址-鄉鎮<br>市區* |
| Γ |    | 下載     | 影舌特殊     | · 值 边 性 陆 讼 節 木 🕒      | 2                  | 2101010013           | 陳二名        | 0912         | 測試醫師             | 批次通報1         | A123123001                                 | 82/01/01  |            | 0900123123                            | 台北市          | 大安區                |
|   |    | 1 =0   |          | 時水江神久和牛日               | 3                  | 2101010013           | 陳二名        | 0912         | 測試醫師             | 批次通報2         | A123123002                                 | 82/01/02  |            | 0900123123                            | 台北市          | 中山區                |
|   |    |        | 庙尚安      |                        | 4                  | 2101010013           | 陳二名        | 0912         | 測試醫師             | 批次通報3         | A123123003                                 | 82/01/03  | 0900123123 | 0900123123                            | 台北市          | 信義區                |
|   |    |        |          |                        | 5                  |                      | 陳二名        | 0912         | 測試醫師             | 批次通報4         | A123123004                                 | 82/01/04  | 0900123123 | 0900123123                            | 台北市          | 士林區                |
|   |    |        |          |                        | 6                  | 2101010013           | 陳二名        | 0912         | 測試醫師             | 批次通報5         | A123123005                                 | 82/01/05  | 0900123123 | 0900123123                            | 台北市          | 北投區                |
|   |    | 上傳     | 兵5筆・     | 初步檢核通過2筆,              | 个                  | 通過 <b>3</b> 筆        |            |              | . 1              | <b>芦</b> 容 約  | i<br>古 宮 桀 ≦                               | \$\$. \$  | ऽ统白番       | 計論核ざ                                  | 计盟           |                    |
|   |    | 숾      | 告記編      | 號,即為對                  | 樎                  | € ト 俥 ま              | 員的友        | 表數           | 1                |               | 快参出日                                       |           |            | ジェン・ション                               | ビ怒           |                    |
|   |    | ¥1     | ᆿᄟᅎᄢᇑ    |                        |                    | ットーリック               | КНЈ/       | J 18 XX      | 7                | 下錯誤           | 原因・副                                       | 青調整       | 镭条         | しん しんしん しんしん しんしん しんしん しんしん しんしん しんしん | <b>寺</b>     |                    |
|   |    | 列<br>數 | 初步檢<br>核 | 不通過原因                  |                    |                      |            |              | Ĩ.               | 登號            | 個案姓名                                       | 名 居住      | 縣市         |                                       |              | -                  |
|   |    | 2      | 不通過      | ● '通報者連絡電<br>● '抗原快篩結果 | 話'<br>檢            | 不能為空。<br>臉單位名稱' 7    | 下能為空       | o            | A                | A1231200<br>D | O 批OOG<br>1                                | D 台北<br>區 | 市大安        |                                       |              |                    |
|   |    | 3      | 不通過      | ● '通報者連絡電              | 話'                 | 不能為空。                |            |              | A                | A1231200<br>D | O 批OOG<br>2                                | D 台北<br>區 | 市中山        |                                       |              |                    |
|   | -( | 5      | 不通過      | ●                      | [院月<br><b>R)</b> 結 | 所十碼章' 不俞<br>ī果' 不能為空 | t為空。<br>。  |              | A                | A1231200<br>D | O 批OOG<br>4                                | D 台北<br>區 | 市士林        |                                       |              | 30                 |

#### COVID-19批次通報第五步:下載結果檔

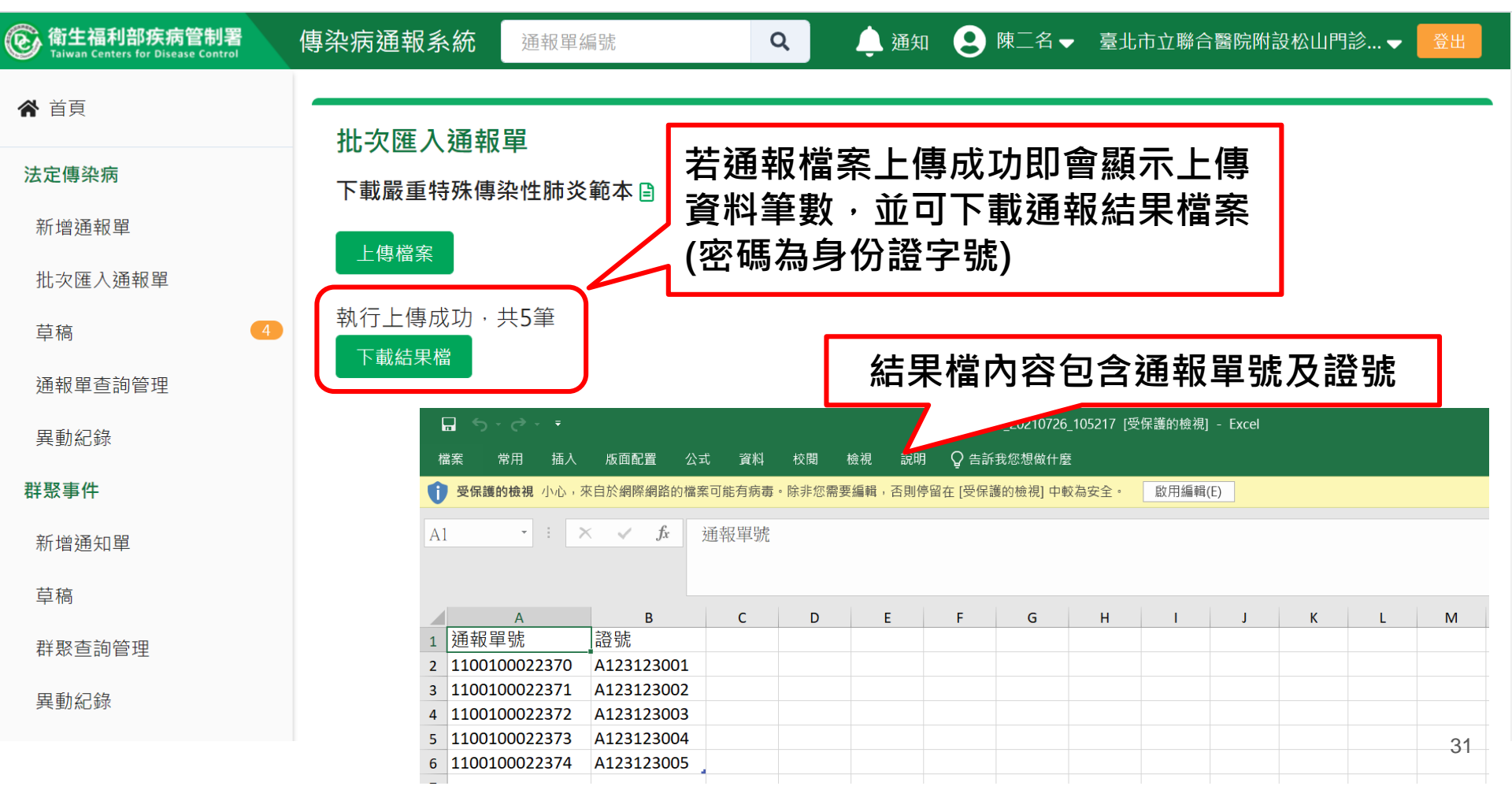

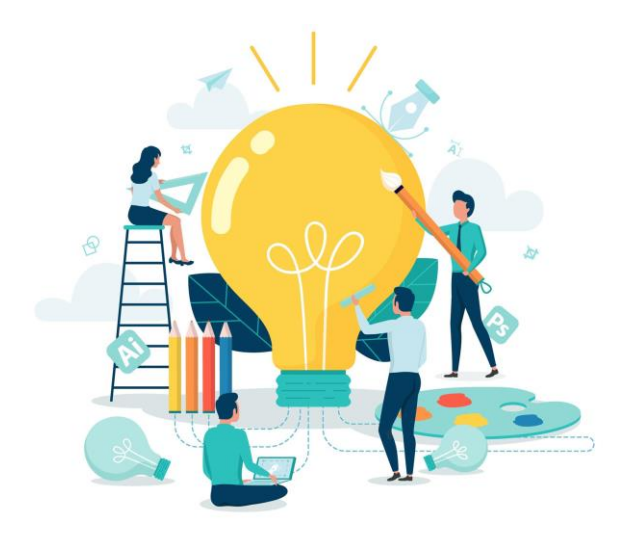

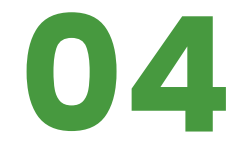

## 如何查閱通報單

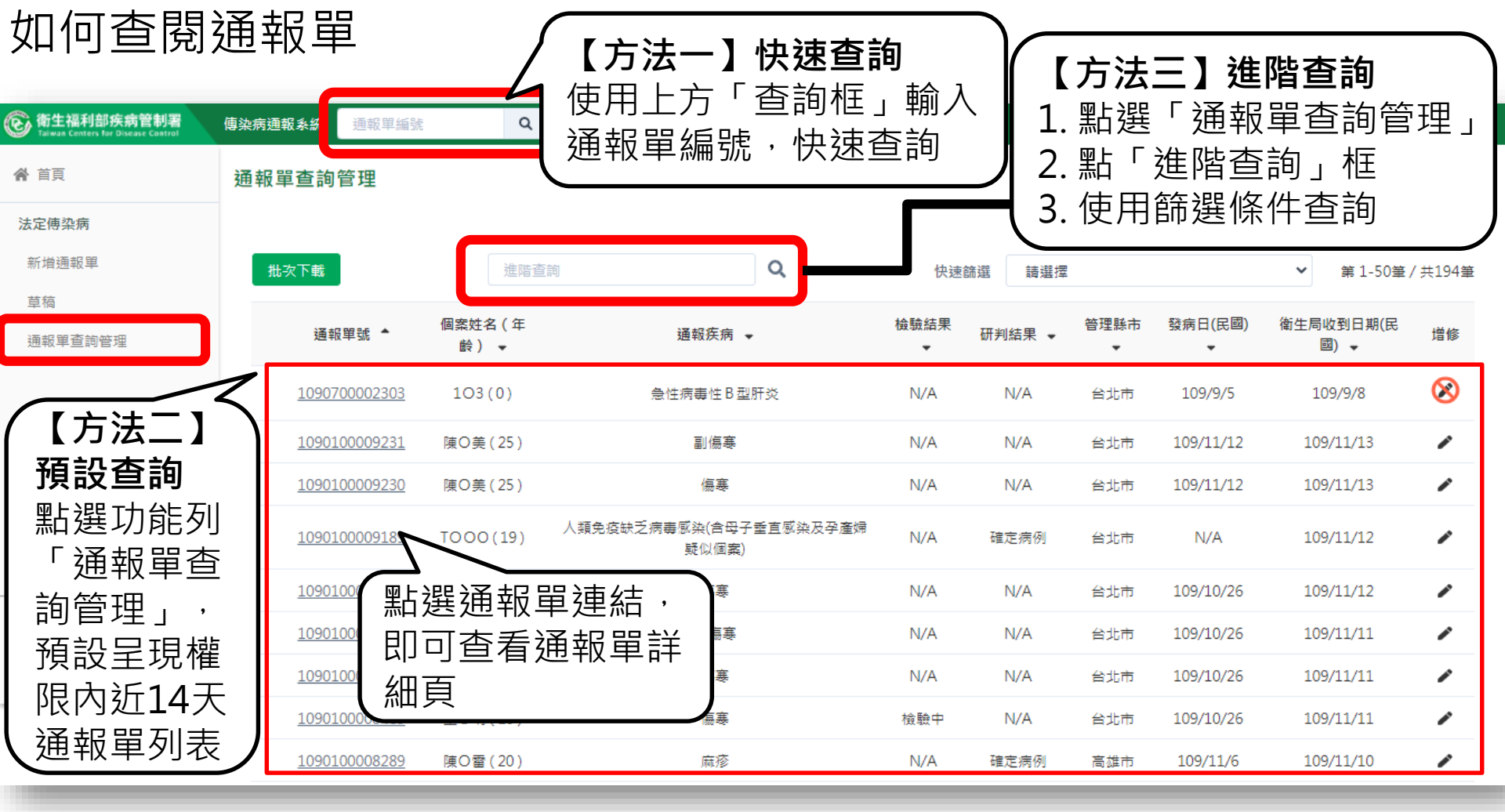

#### 【方法三】進階查詢通報單

#### 通報單查詢管理

| 0 | 依個案資訊查<br>通報單號 | 詢        |          | f         | 固案ID             |        |              |         | 個案姓名 |              | ×                                     |
|---|----------------|----------|----------|-----------|------------------|--------|--------------|---------|------|--------------|---------------------------------------|
|   | 輸入內容           |          |          |           | 輸入內容             |        |              |         | 輸入內容 |              |                                       |
| 0 | 依其他條件查讀        | 詢        |          |           |                  |        |              |         |      |              |                                       |
|   | 日期             | ○ 發病日期   | ○ 診斷日期   | ◉ 報告日期    | ○ 衛生局收到          | 日期     | 民國 108/11/13 |         | 至    | 民國 109/11/13 |                                       |
|   | 地點             | 🗌 不限 🗌 通 | 報醫院管理縣市( | 通報地) 🗌 管理 | <b>瞿</b> 縣市(居住地) | 🗌 轉介縣市 | 5 選擇縣市       |         |      |              |                                       |
|   | 通報疾病           | 選擇疾病     |          |           |                  |        |              |         |      |              |                                       |
|   | 其他條件           | 檢驗結果     |          |           | ~                | 研判結果   |              |         | ~    | 通報來源         | ~                                     |
|   |                | 性別       | ~        | 感染來源      | ~                | 旅遊史    | ~            | NS1快篩結界 | ł •  |              |                                       |
|   | 通報單位名稱         | 輸入內容     | Q        |           |                  |        |              |         |      |              | 查詢                                    |
|   | ■ 清空當前條(       | 件        |          | 進         | 階查詢              | :選     | 擇篩選          | 條件後     | ,按【  | 查詢】          |                                       |
| 搜 | 尋結果            |          |          |           | 多重條              | :1午谷   | 1开師選)        |         |      |              |                                       |
|   | 批次下載           |          |          |           |                  |        | 快速篩遛         | 請選擇     |      | ~            | □□□□□□□□□□□□□□□□□□□□□□□□□□□□□□□□□□□□□ |

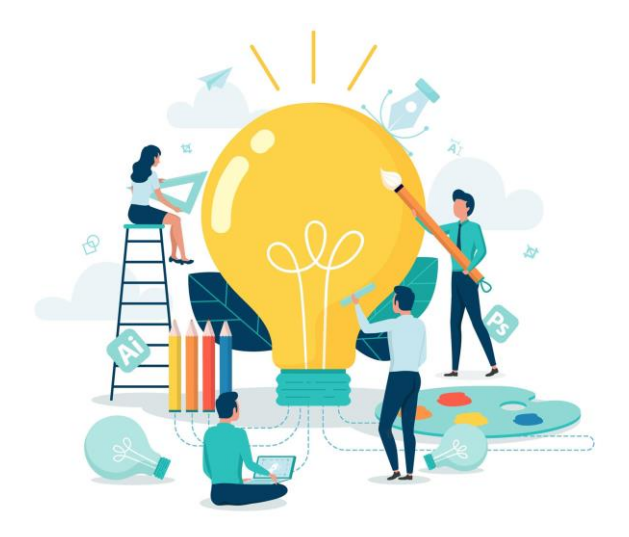

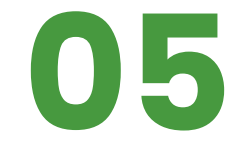

## 通報單管理作業

#### 通報詳細頁-管理功能介紹

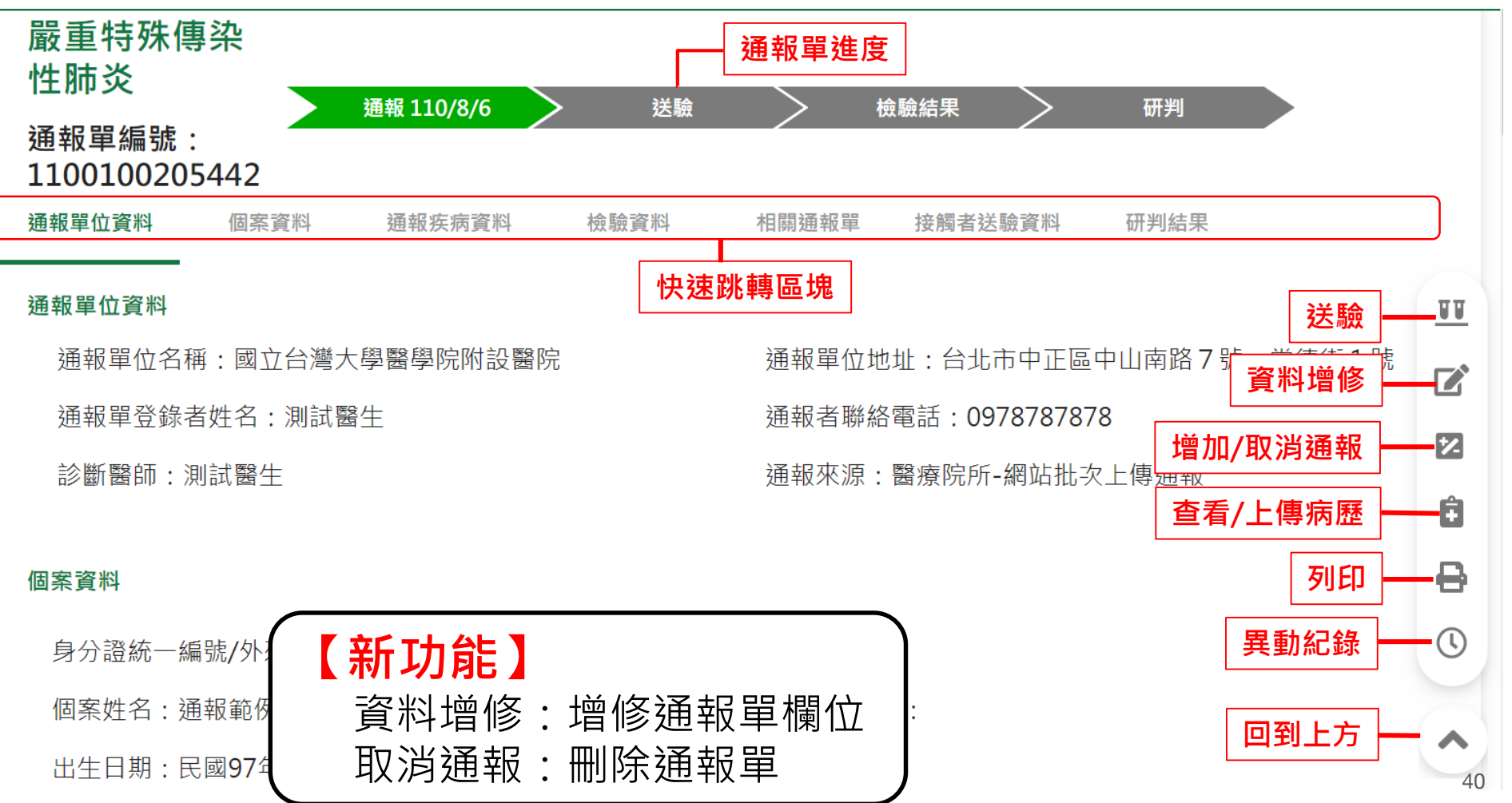

#### 進行個案送驗

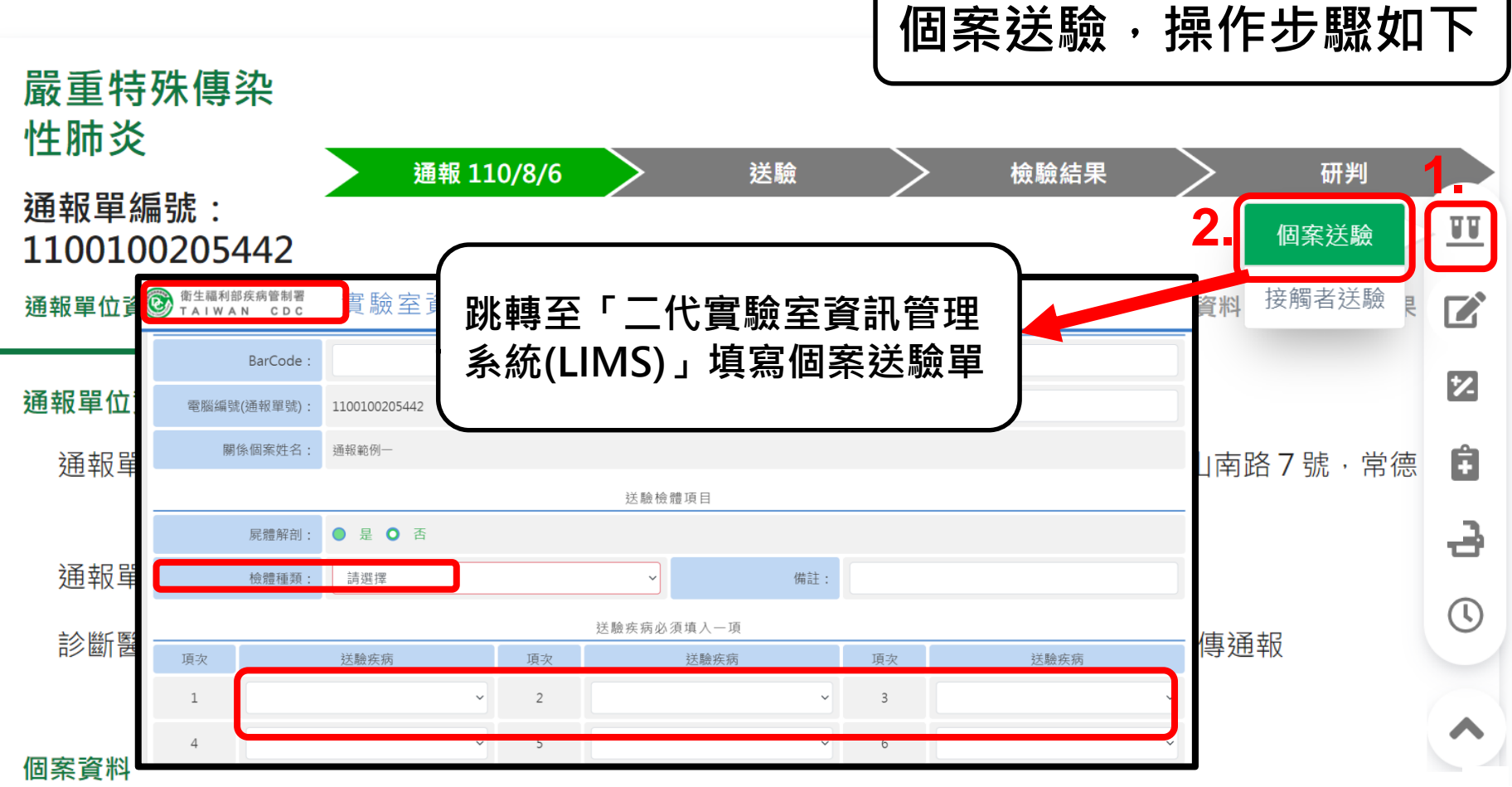
#### 進行接觸者送驗

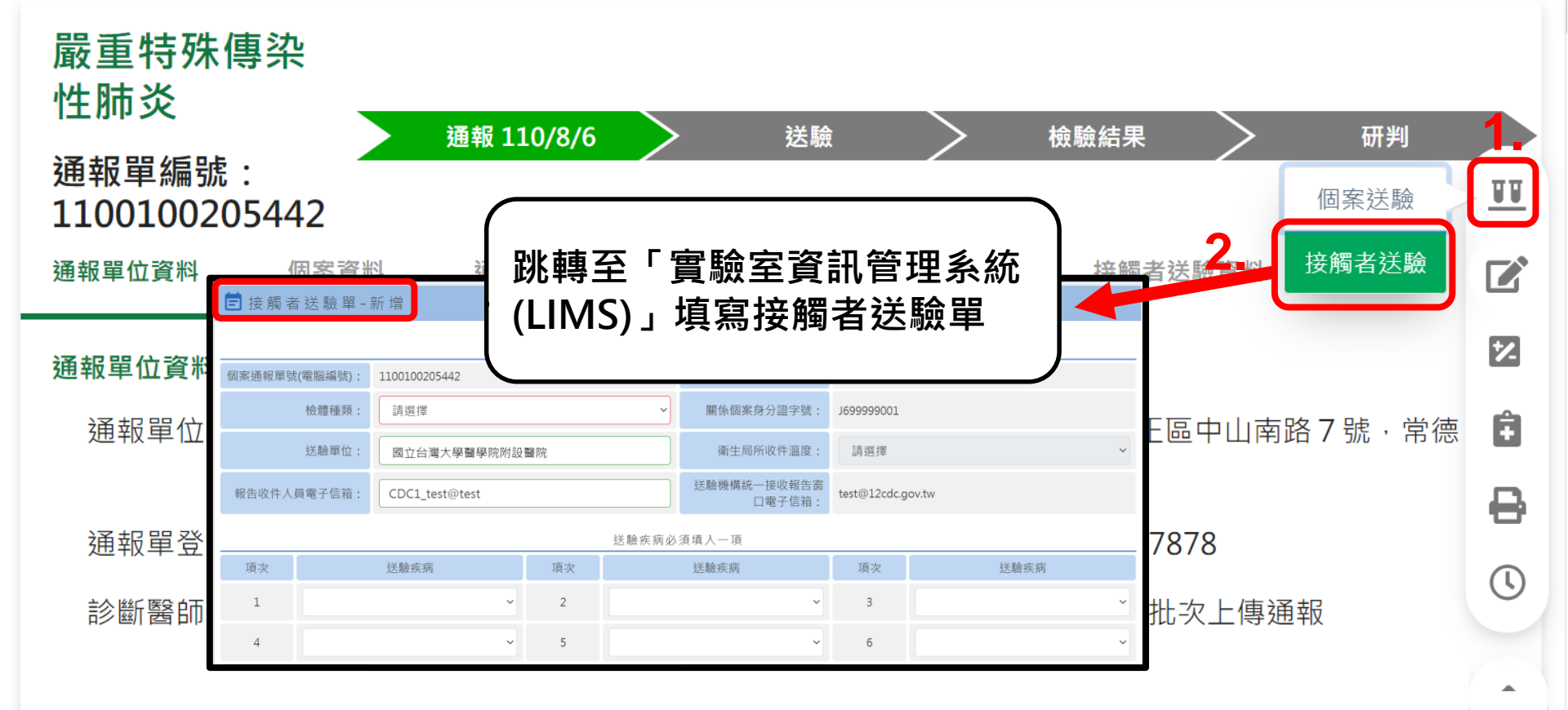

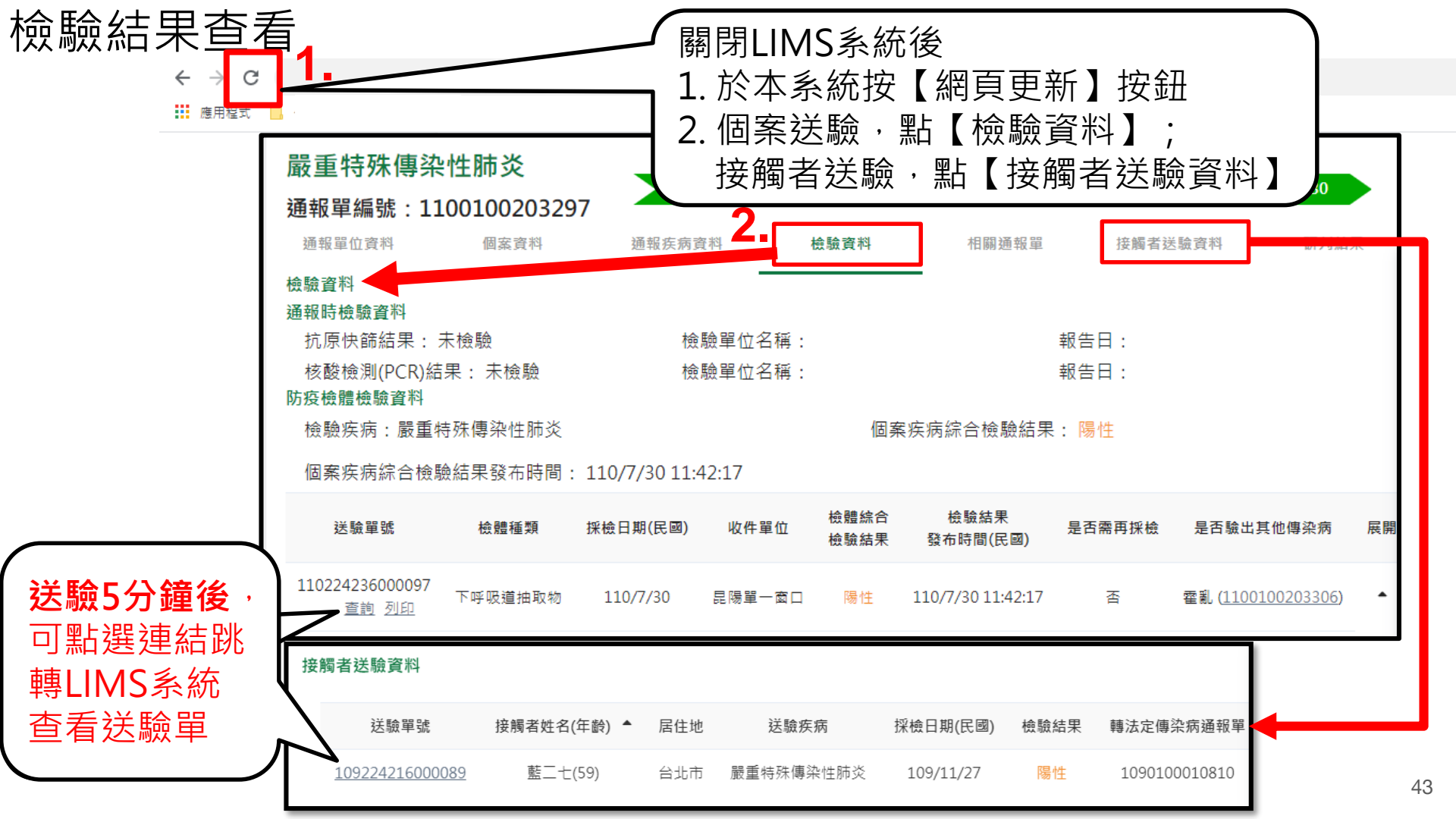

### (New)資料增修

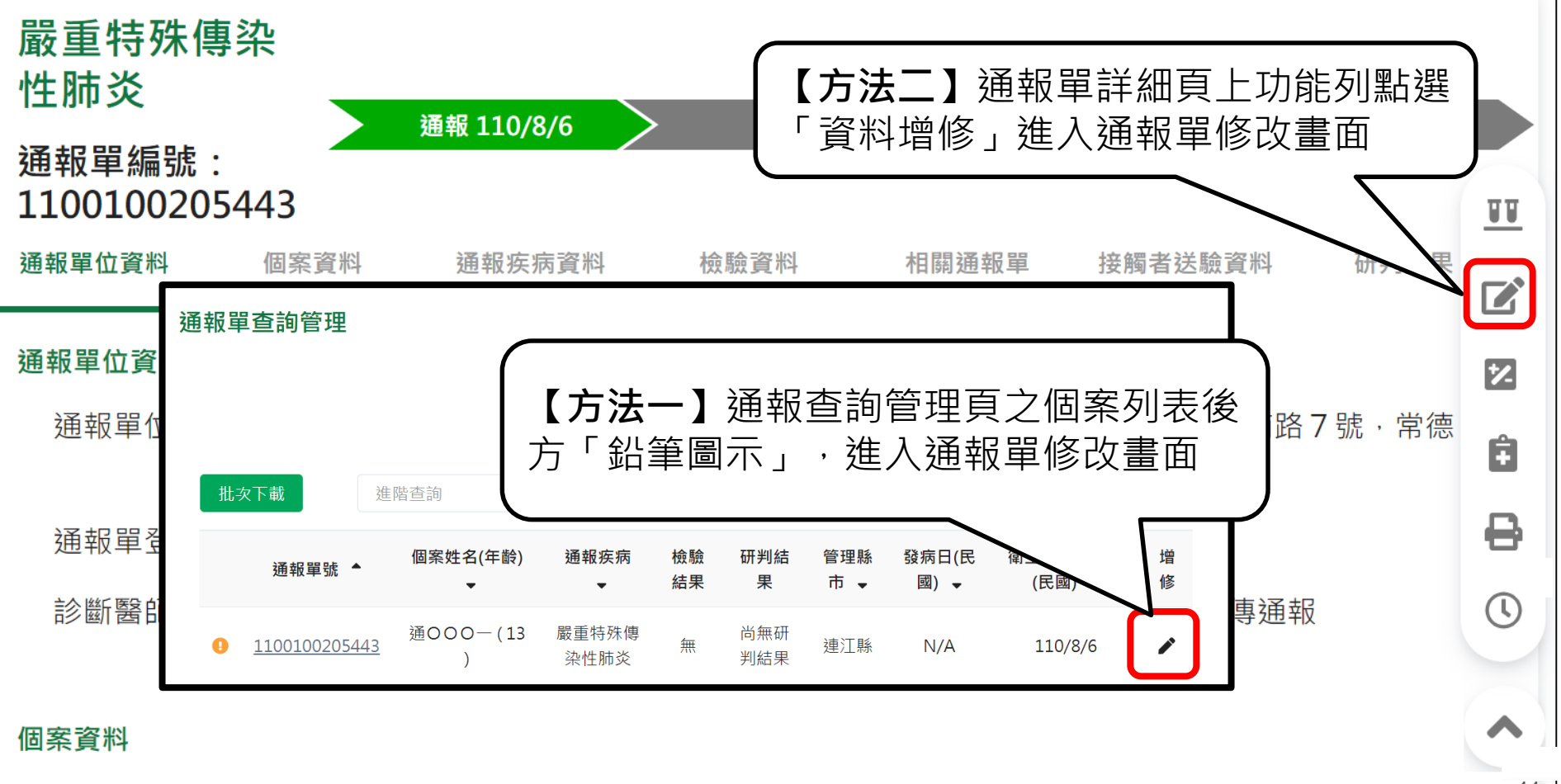

(New)資料增修

修改內容確認:若修改「身分證、個案姓名、出生日期、居住縣市/鄉鎮市區/居住村里、 發病日期、診斷日期、報告日期、衛生局收到日、COVID-19 抗原快篩結果、COVID-19 PCR結果」等欄位,需由衛生局審核。待審核同意後,資料即修改成功;若審核不通過, 則資料將不被修改

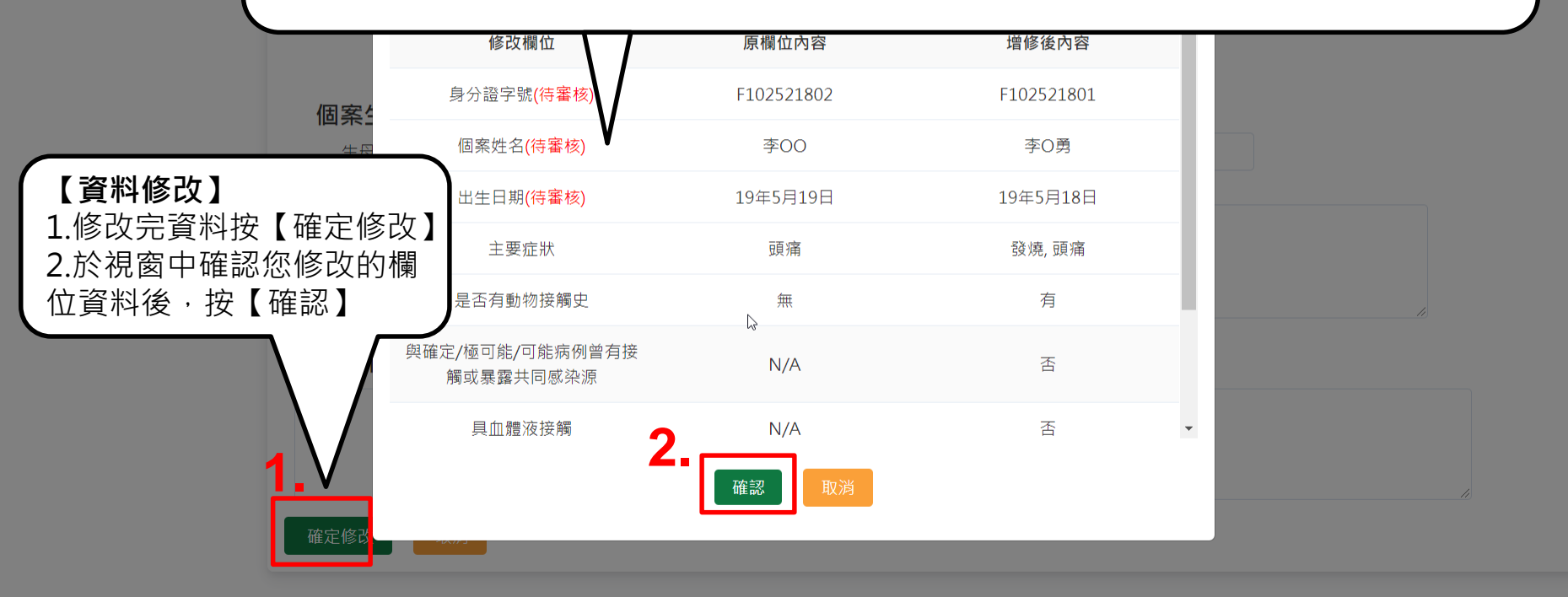

Copyright © 2020 衛生福利部 疾病管制署. All rights reserved. 本網站建議使用 Chrome 75 以上版本瀏覽器及以1920x1080解析度,以獲得最佳瀏覽體驗。

(New)資料增修審核中,不開放修改

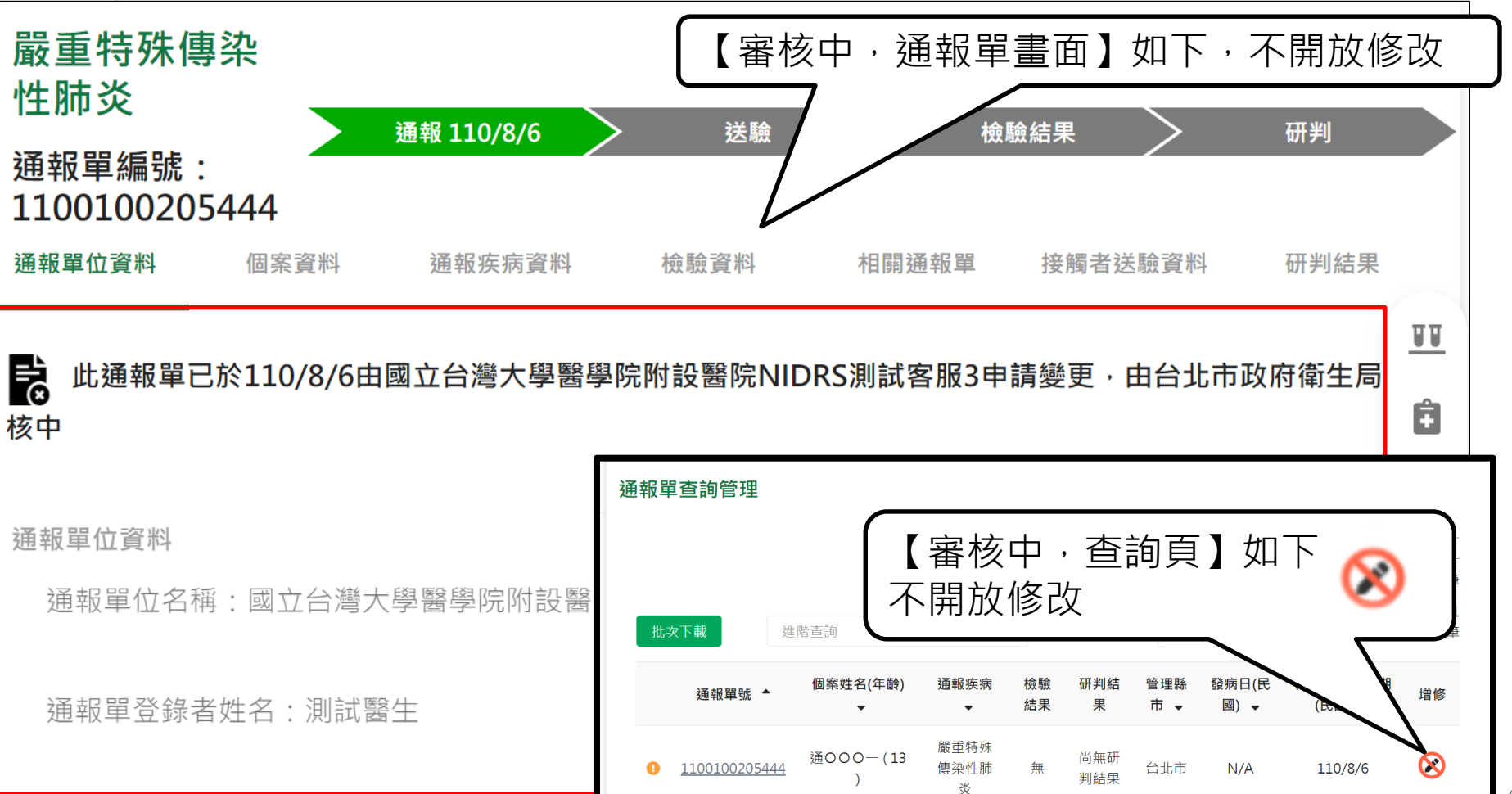

(New)收到通報資料待<u>補通知怎麼辦?</u>

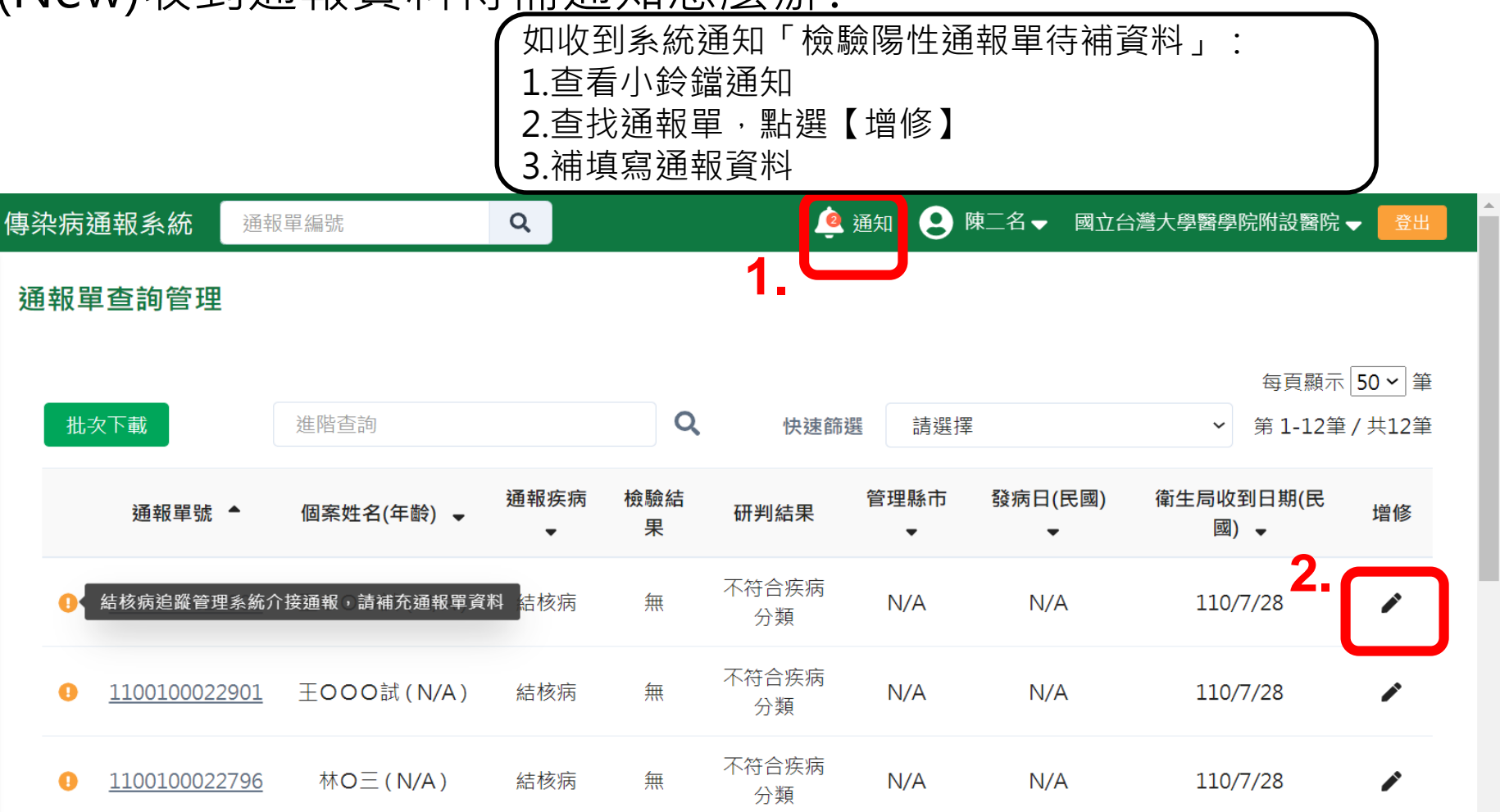

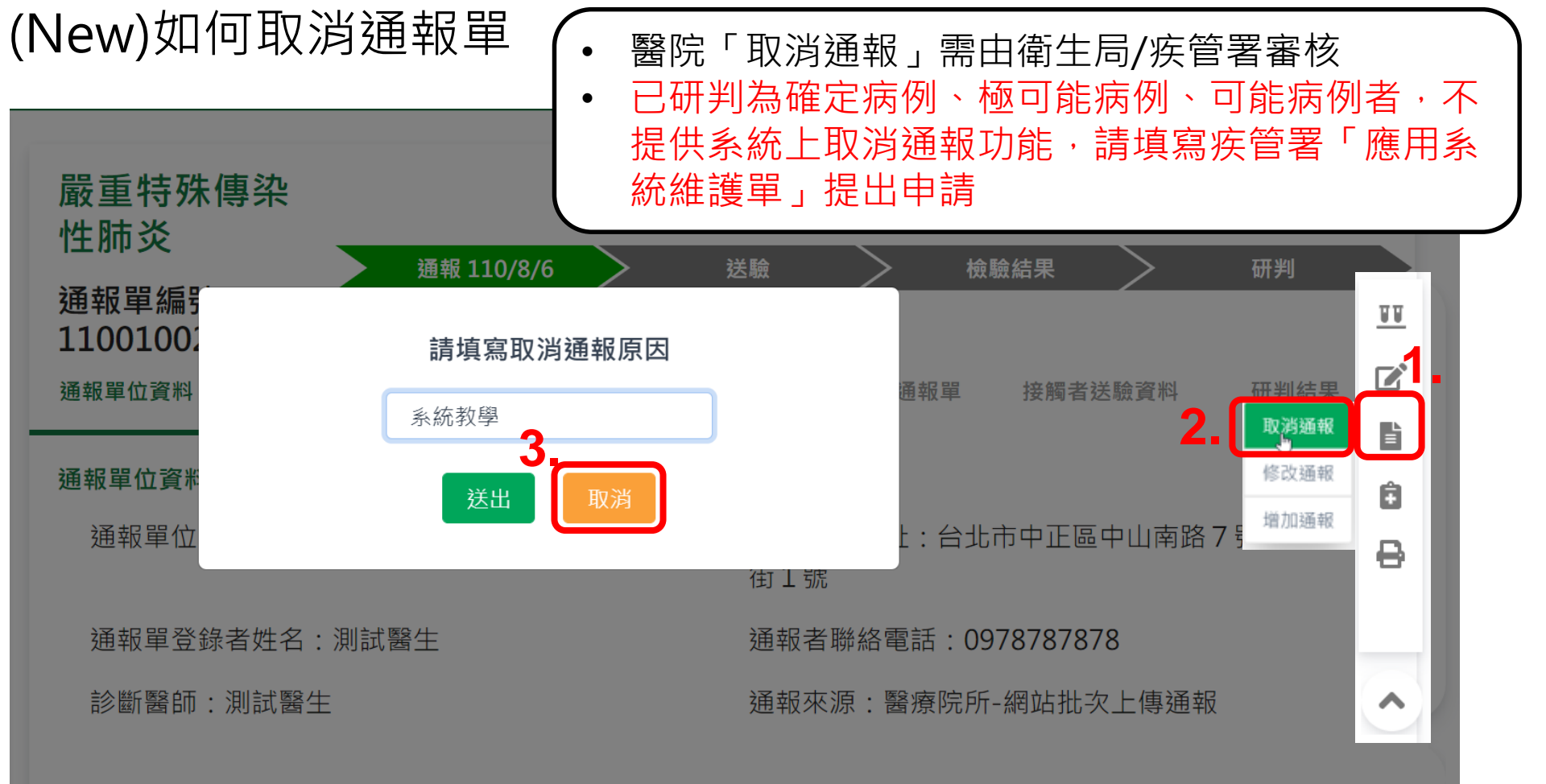

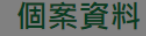

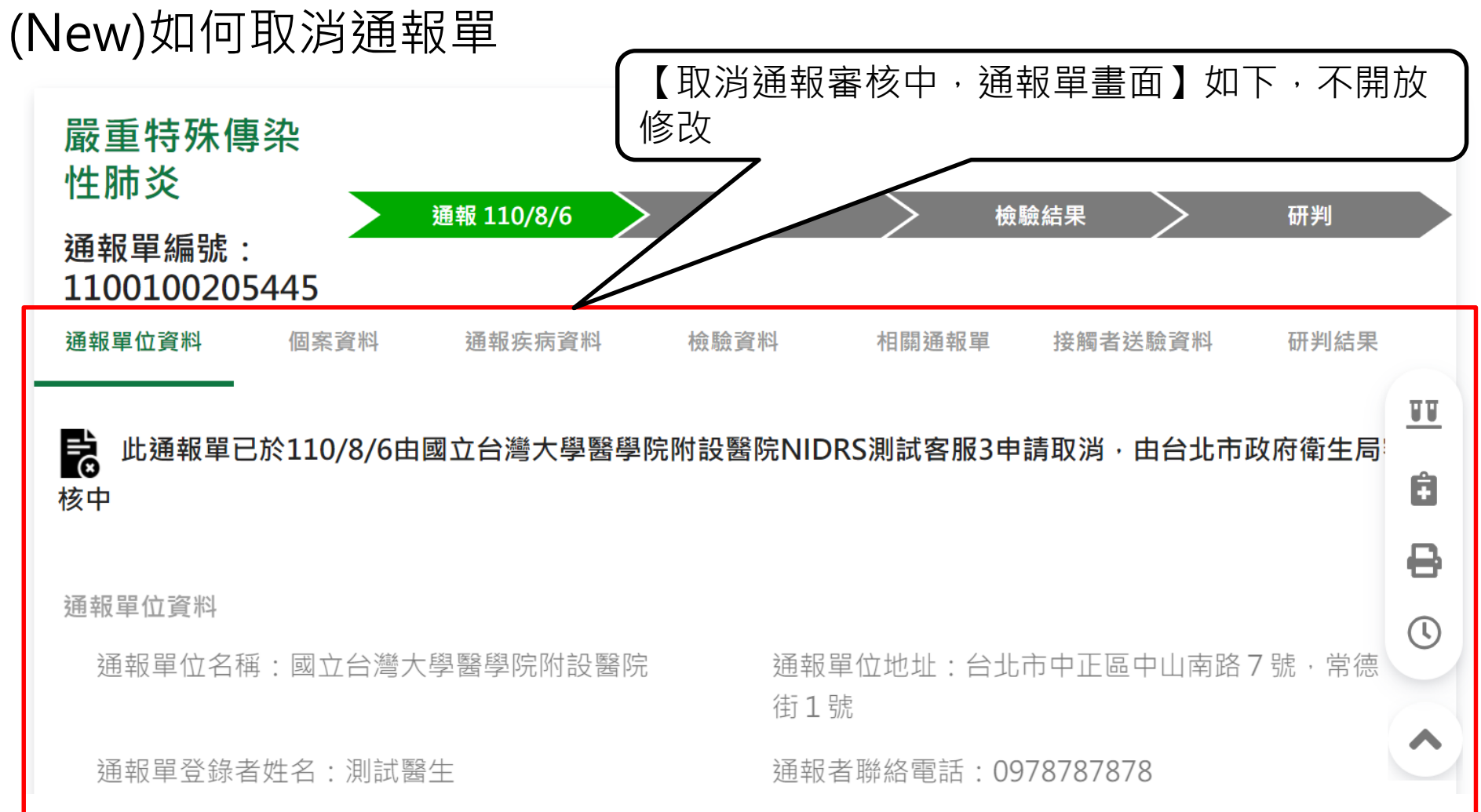

(New)修改通報疾病

| (【通報完              | ¦成後・若需修改通報                               | <b>發疾病】步驟如下:</b>                 |      |
|--------------------|------------------------------------------|----------------------------------|------|
| 系統會提               |                                          | ∇消→並 <mark>選擇帶入原通報資</mark>       | 料・再選 |
| <sub>傷寒</sub> 擇新疾病 | <b>項目</b> ,填寫新的疾病                        | 「通報單                             |      |
| 通報單編※已研判為          | 急確定病例、極可能病的                              | 列、可能病例者,不提供系統                    | 上修改通 |
| 通報單位 報疾病功能         | 能·請填寫疾管署「應                               | 用系統維護單」提出申請                      |      |
| 通報單位資料             |                                          |                                  |      |
| 通報單位名稱:國立台灣        | ▲ 修功通报之法理,结牛取兴通报。 五道加速                   | 上:台北市中正區中山南路7號·常德街1號             |      |
| 通報單登錄者姓名:王三        | IV IV IV IV IV IV IV IV IV IV IV IV IV I | <sup>24</sup> ₩<br>◎話:0912345678 |      |
| 診斷醫師:Dr.AA         | 請填寫取消通報原因                                | 了一个小学家的一般本傳真通報 <b>取消</b>         | 通報   |
|                    | 3. test                                  | 2 修改                             | 通報 🖨 |
| 個案資料               | 送出 取消                                    |                                  | ● ●  |
| 身分證統一編號/外來人口       |                                          |                                  | 8    |
| 個案姓名:董擢            | 姓名                                       | 羅馬拼音:                            | 0    |
| 出生日期:民國79年3月2日     | 性別                                       | :女                               |      |
| 國籍:本國籍             | 非本                                       | 國籍居民身份:                          | ~    |
| 手機:0913123456      | 聯絡                                       | 電話(公司或個人住家):02321654             |      |
| 居住地址:台北市中山區        |                                          |                                  | 50   |

#### (New)如何在原個案增加通報疾病

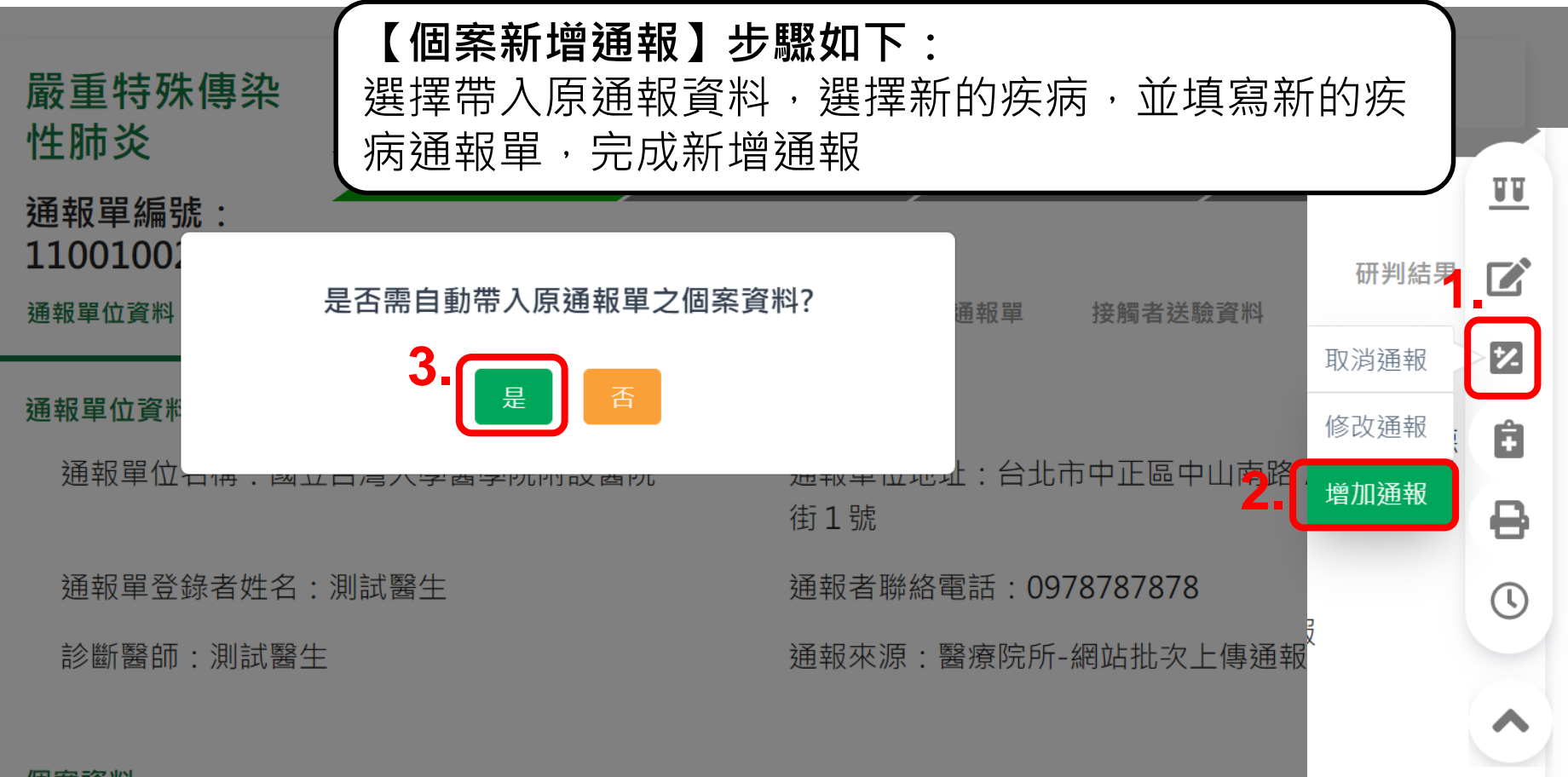

### 如何上傳病歷資料

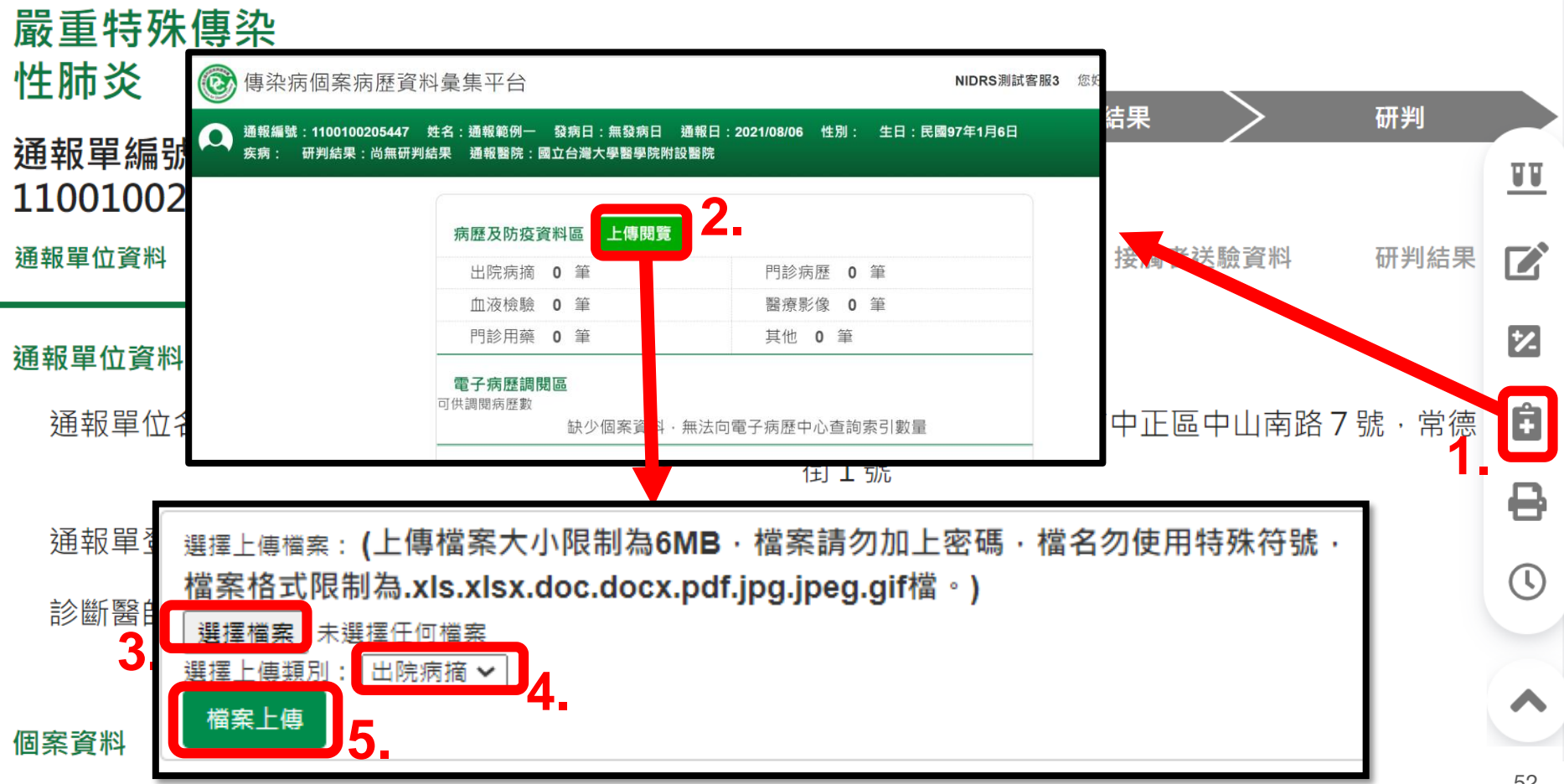

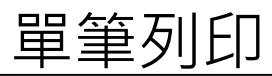

| 嚴重特殊傳染性肺炎<br>通報單編號:1100 <u>1000223</u> | 346                                                                                                    | 通報 110/7/26                                                              | 簡單列印<br>詳細列印 | ]:表格式簡要<br>]:通報單各區     | 資訊列印<br>塊完整列印 |    |
|----------------------------------------|----------------------------------------------------------------------------------------------------|--------------------------------------------------------------------------|--------------|------------------------|---------------|----|
| 通報單位資料                                 | 傳染病通報個案(含疑似病例)報告單                                                                                                    | 列印人員:NIDRS測試客服3<br>列印時間:110/7/26                                         | 列印           | 1 張紙                   | 研判結果          | TT |
| 通報單位資料                                 | 通信軍事號 1100100022346 携前告告<br>通信軍型な名称 台北市政府電告局 携軍軍位地址<br>通信軍型会合称 1000001 携行軍務務部部<br>法官事業 軍停1 規模軍務務部                                                                                                    | 審量符號傳染性防炎<br>台北市信集團市府說該<br>02<br>每年期所講師                                  | 目的地          | FX ApeosPort-V C557! 👻 |               |    |
| 通報單位名稱:台北;<br>通報單登稳考姓名:                | 母う浸液(一種型)/平式     人口2000回来(一連<br>人口2000回来)一連<br>43000000000000000000000000000000000000                                                                                                    | (0)<br>(7)<br>(7)<br>(7)<br>(7)<br>(7)<br>(7)<br>(7)<br>(7)<br>(7)<br>(7 | 網頁           | 全部 🔻                   |               | 12 |
| 診斷醫師:醫師1                               | 四位地址 台北市中山區 人口雪麗義備<br>個面状況 成長動向<br>人位 御病時日 回航日<br>国大人雪加運馬用日 離山加運病用日<br>国大人雪加運馬用日 離山加運病用日                                                                                                    |                                                                          | 份數           | 1                      |               | Ê  |
|                                        | 構立日常 構立日常<br>構築基本完全 所 たこ日第<br>先ご世界子 先亡日期<br>先ご世界子 先亡時日子<br>なご世界子 たい世界子<br>なご世界子 たい世界子<br>ない世界子 たい世子<br>ないた時日子<br>ないたいたくないため、<br>ないたいたいため、<br>ないたいたいため、<br>ないたいたいため、<br>ないたいたいため、<br>ないたいたいため、<br>ないたいたいため、<br>ないたいたいため、<br>ないたいたいため、<br>ないたいたいため、<br>ないたいたいため、<br>ないたいたいため、<br>ないたいたいため、<br>ないたいたいため、<br>ないたいたいため、<br>ないたいたいため、<br>ないたいたいため、<br>ないたいたいため、<br>ないたいたいため、<br>ないたいたいため、<br>ないたいたいため、<br>ないたいたいため、<br>ないたいため、<br>ないたいたいため、<br>ないたいたいため、<br>ないたいたいため、<br>ないたいたいため、<br>ないたいため、<br>ないたいため、<br>ないたいため、<br>ないたいため、<br>ないたいため、<br>ないたいため、<br>ないたいため、<br>ないたいため、<br>ないたいため、<br>ないたいため、<br>ないたいため、<br>ないたいため、<br>ないたいため、<br>ないため、<br>ないたいため、<br>ないたいため、<br>ないたいため、<br>ないため、<br>ないたいため、<br>ないため、<br>ないため、 | 110/7/26                                                                 | 彩色           | 黑白   ▼                 |               | C  |
| 個案資料                                   | <ul> <li>第二日前 110///26 単元年間の町日</li> <li>月底 (京)</li> <li>月末 (京)</li> <li>日本年間の町日</li> <li>月末 (京)</li> <li>日本年間の町日</li> <li>日本年間の町日</li> <li>日本日</li> <li>日本日</li></ul>                                                                                                    | 110(7/26<br>可從四緒,流典水,能進痛,CT銀示<br>發展,應選,喻社,開発異常、除<br>變成,過信,<br>清潔人員       | 顯示更多設定       | ~                      |               | ₽  |
| 身分證統一編號/外來                             | 国外居史         近日間           国外居史         税道化学業元           教術後編史         役員外通信           生母姓名         党内水人に22                                                                                                    | 22                                                                       |              |                        |               | *  |
| 圖業建名:圖業Ⅰ<br>出生日期:民國79年)                |                                                                                                    |                                                                          |              |                        | 簡單列印          | 0  |
| 國籍:非本國籍                                | 1279/Clim 1110///45 PCD/memory                                                                                                    | 1 A 49 (17)                                                              |              |                        | N 1 1042 2-1- | 0  |
| 手機:000                                 |                                                                                                    |                                                                          |              |                        |               | Č  |
| 居住地址:台北市中し                             | 第1頁 - 共1頁                                                                                                    |                                                                          |              | 列印取消                   |               | ^  |

# 批次列印

| <b>法定傳染病</b><br>新增通報單 | 【批次下載】<br>1.點選功能列「通報單查詢管理」<br>2.按【批次下載】按鈕 |               |               |            |                |         | 每頁顯   | i示 <b>50 ~</b><br>筆 |                |
|-----------------------|-------------------------------------------|---------------|---------------|------------|----------------|---------|-------|---------------------|----------------|
| 批次匯入通報單<br>           | 批次下載進                                     | 階查詢           | (             | <b>၃</b> 🕴 | 快速篩選           | 請選擇     | ¥     | 第 1-<br>~           | 50筆 / 共<br>98筆 |
| 通報單查詢管理               |                                           | 個案姓名(年齡)      |               | 檢<br>驗     | 研判             | 管理      | 發病日(民 | 衛生局收到日              |                |
| 異動紀錄<br>群 <b>娶惠佐</b>  | 通報單號▲                                     | ▼             | 通報疾病 ▼        | 結<br>果     | 結果             | 縣市      | 國) 🗸  | 期(民國) ◄             | 增修             |
| 新增通知單草稿               | <u>1100100205451</u>                      | 通OOO-(13<br>) | 嚴重特殊傳染性肺<br>炎 | 無          | 尚無<br>研判<br>結果 | 台東<br>縣 | N/A   | 110/8/6             | 1              |
| 群聚查詢管理<br>異動紀錄        | <u>1100100205450</u>                      | 通OOO-(13<br>) | 嚴重特殊傳染性肺<br>炎 | 無          | 尚無<br>研判<br>結果 | 台東<br>縣 | N/A   | 110/8/6             | 1              |
| 其他相關功能                |                                           |               | <u> </u>      |            | 尚無             |         |       |                     |                |

#### 批次列印

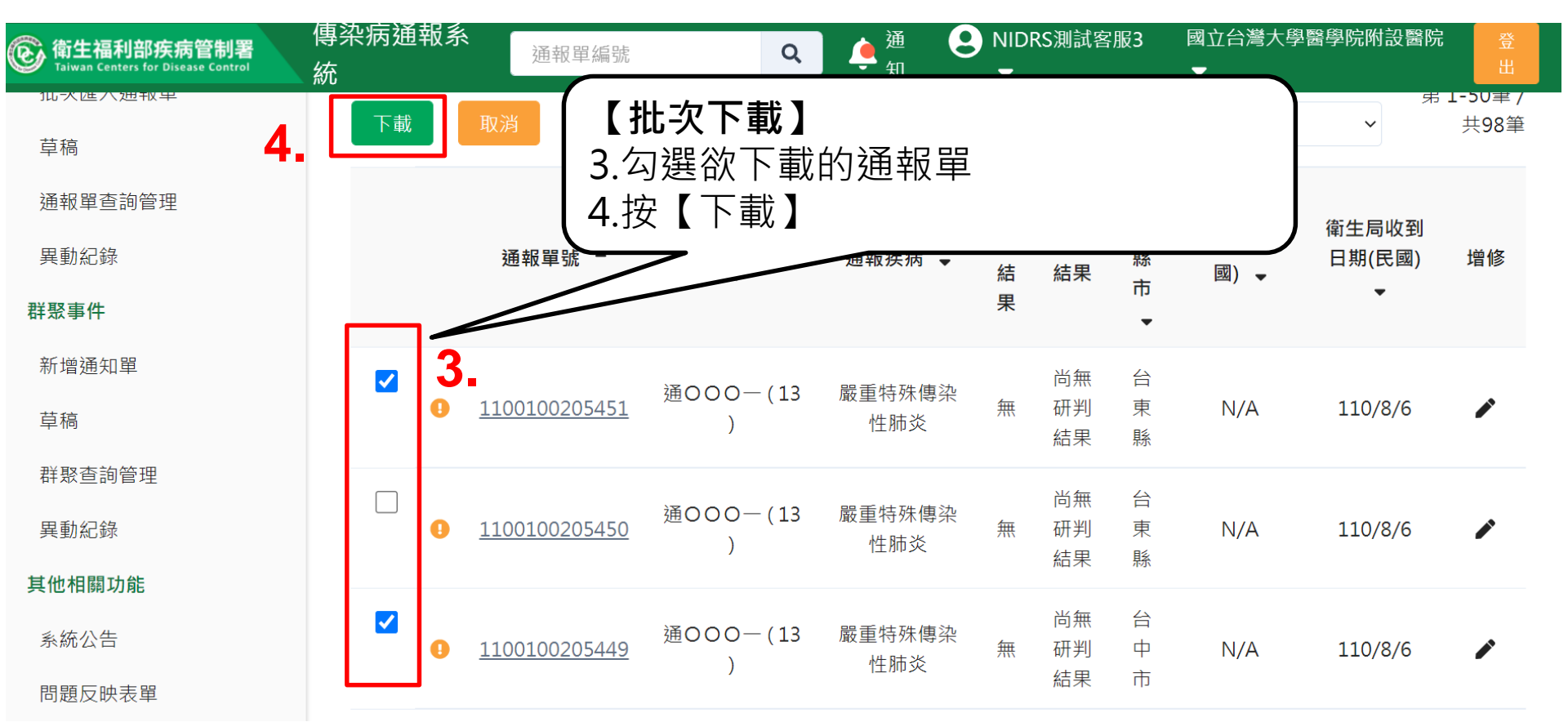

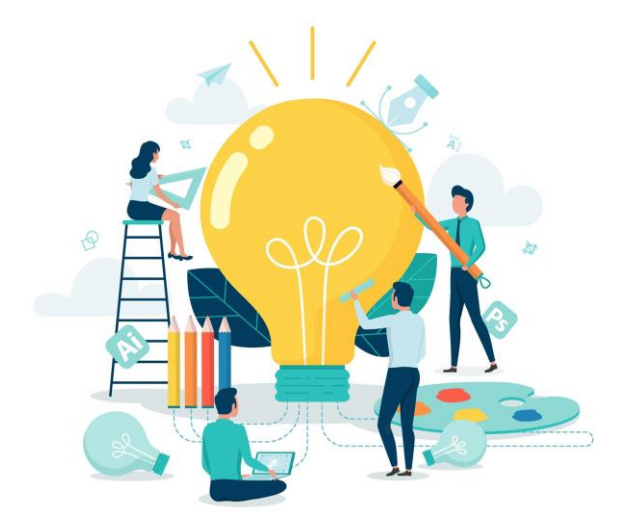

# 06 醫療院所新增 群聚事件通知單

# 群聚事件第一步:點選「新增通知單」

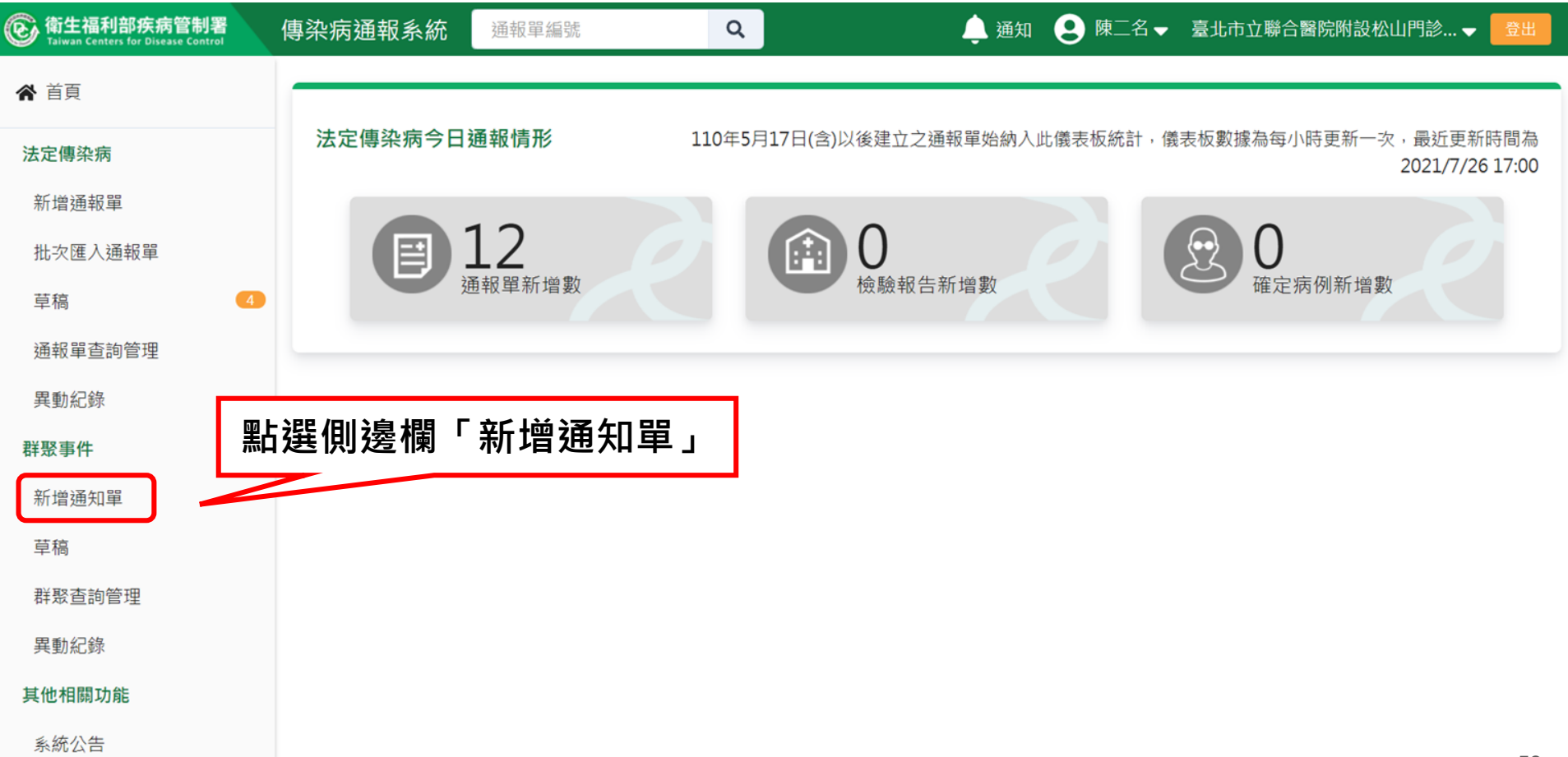

# 群聚事件第二步:填寫事件資料

| @ 衛生福利部疾病管制署<br>Taiwan Centers for Disease Control | 傳染病通報系統      | 重報單編號           |   | 🌲 通知 😢 陳二名 ✔ 臺 | 北市立聯合醫院附設松山門診 🗕 🗦 🗄 🖿 |
|----------------------------------------------------|--------------|-----------------|---|----------------|-----------------------|
| ▲ 首頁                                               | 新增群聚事件       | 通知單             |   | [*]            | 號欄位為必填欄位              |
| 法定傳染病                                              |              | 群聚事件資料          |   | 事件             | +個案列表                 |
| 新增通報單                                              | 事件基本資料       |                 |   |                |                       |
| 批次匯入通報單                                            | 群聚通報項目 *     | 群聚場所類型 *        |   | 群聚場所名稱 *       |                       |
| 草稿                                                 | 請選擇          | ▶ 請選擇           | ~ | 輸入內容           |                       |
| 通報單查詢管理                                            | 群聚場所地址*      |                 |   |                |                       |
| 異動紀錄                                               | 縣市*          | 鄉鎮市區*           |   | 村里             |                       |
| 群聚事件                                               | 請選擇          | ▶ 請選擇           | ~ | 請選擇            |                       |
| 新增通知單                                              | 街道地址         |                 |   |                |                       |
| 草稿                                                 | 例:住家、飯店、人    | 口密集機構或公司之村里街路門牌 |   |                |                       |
| 开取本为答理                                             | 通知單位資料       |                 |   |                |                       |
| 研放旦胡官埕                                             | 通知單位* □ 同群聚場 | 易所名稱            |   |                |                       |
| 異動紀錄                                               | 輸入內容         |                 |   |                |                       |
| 其他相關功能                                             | 通知者姓名*       | 通知者聯絡電話         |   |                |                       |
| 系統公告                                               | 輸入內容         | 輸入數字            |   |                | 59                    |

# 群聚事件第三步:新增個案資料-單筆(1/3)

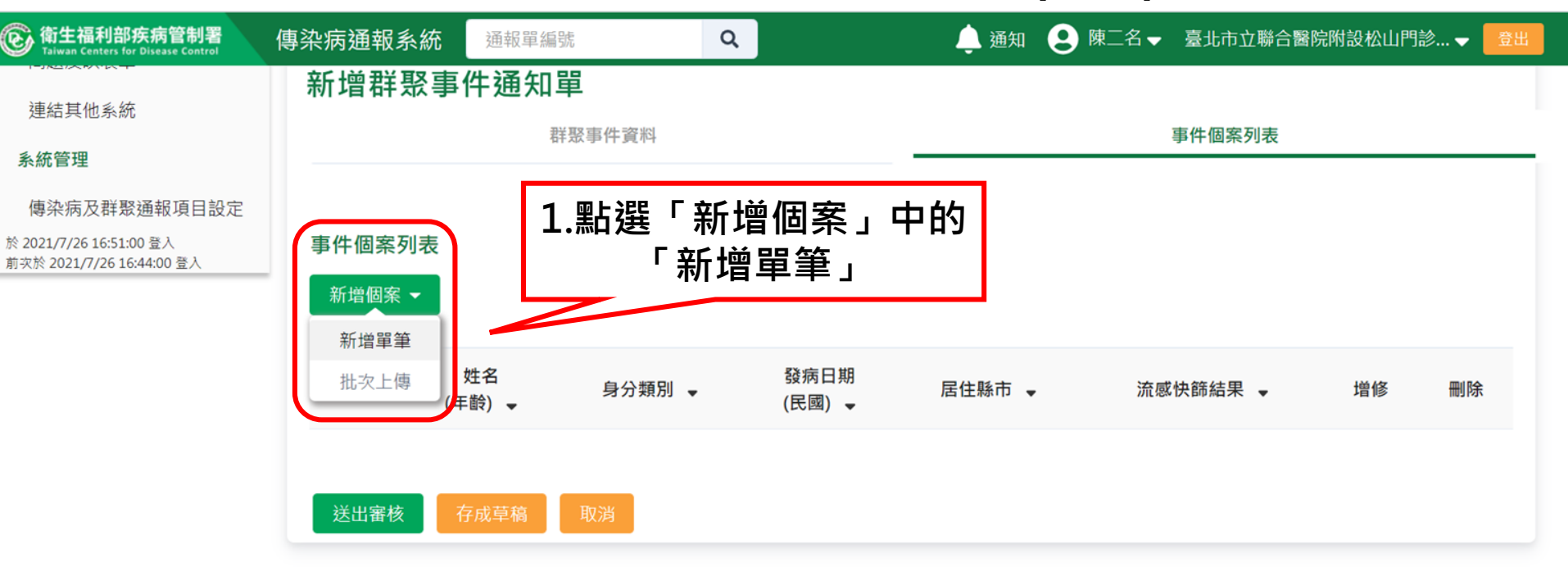

# 群聚事件第三步:新增個案資料-單筆(2/3)

| 衛生福利部疾病管制署<br>Taiwan Centers for Disease Control | 傳染病通報系統 通報單編號                                              | ٩           | 🌻 通知 😢 陳二名 🗸 臺北市立 | 聯合醫院附設松山門診 👻 🔁 🗄 🖤 |
|--------------------------------------------------|------------------------------------------------------------|-------------|-------------------|--------------------|
| ★ 首頁                                             | 群聚事件通知單                                                    |             |                   | 2.填寫個案資料           |
| 法定傳染病                                            | 新增個案通知單                                                    | [*]         | 號欄位為必填欄位          |                    |
| 新增通報單                                            |                                                            |             |                   |                    |
| 批次匯入通報單                                          | 個案基本資料                                                     |             |                   |                    |
| 草稿 4                                             | 身分證統一編號/外來人口之居留證統一證號                                       | 、 謢         | 姓名*               |                    |
| 通報單查詢管理                                          | 制入內谷                                                       |             | 鞩入內谷              |                    |
| 異動紀錄                                             |                                                            | ∃期 *        |                   |                    |
| 群聚事件                                             | <ul> <li>→ → → × → × → × → × → × → × → × → × → ×</li></ul> | '月/日        | 聯絡電話 *            |                    |
| 新增通知單                                            | 輸入內容,若無此資訊,請填"無"                                           |             | 輸入內容,若無此資訊,請填"無"  |                    |
| 草稿                                               | <b>居住地址</b> □ 同群聚場所地址                                      |             |                   |                    |
| 群聚查詢管理                                           | 居住縣市 * 鄉鎮市                                                 | <b>节區 *</b> | 居住村里              |                    |
| 異動紀錄                                             | 請選擇 > 請                                                    | 選擇 >        | 請選擇 🖌 🖌           |                    |
| 其他相關功能                                           | 街道地址                                                       |             |                   |                    |
| 系統公告                                             | 例:住家、飯店、人口密集機構或公司之村                                        | 里街路門牌       |                   | 61                 |

# 群聚事件第三步:新增個案資料-單筆(3/3)

| ⑥ 衛生福利部疾病管制署<br>Taiwan Centers for Disease Control   | 傳染病通報系統 通報單編號                   | Q                | 👃 通知 🛛 😟 陳二名 🗸 | 臺北市立聯合醫院附設松山門診 👻 🔂 🗄 🗮 |
|------------------------------------------------------|---------------------------------|------------------|----------------|------------------------|
| 草稿                                                   | <b>居住地址 🔽</b> 同群聚場所地址           |                  |                |                        |
| 群聚查詢管理                                               | 居住縣市 *                          | 鄉鎮市區 *           | 居住村里           |                        |
| 異動紀錄                                                 | 台北市 🗸                           | 松山區 🖌            | 請選擇            | ~                      |
| 其他相關功能                                               | 街道地址                            |                  |                |                        |
| 系統公告                                                 | 例:住家、飯店、人口密集機構                  | 或公司之村里街路門牌       |                |                        |
| 問題反映表單                                               | 發病日期 *                          |                  | 就醫日期 *         |                        |
| 連結其他系統                                               | 民國110/07/26                     | □無發病日            | 民國110/07/26    | □無就醫日                  |
| 系統管理                                                 | 身分類別 *                          |                  |                |                        |
| 傳染病及群聚通報項目設定                                         | 行政人員 🗸                          | J                |                |                        |
| 於 2021/7/26 16:51:00 登入<br>前次於 2021/7/26 16:44:00 登入 | 有無症狀 * 〇 有 💿 無                  |                  |                |                        |
|                                                      | 備註   輸入   3.點選「確定   成新增單   成新增單 | を」即完<br>筆個案<br>∞ |                |                        |
|                                                      |                                 |                  |                | 00                     |

# 群聚事件第三步:新增個案資料-批次(1/6)

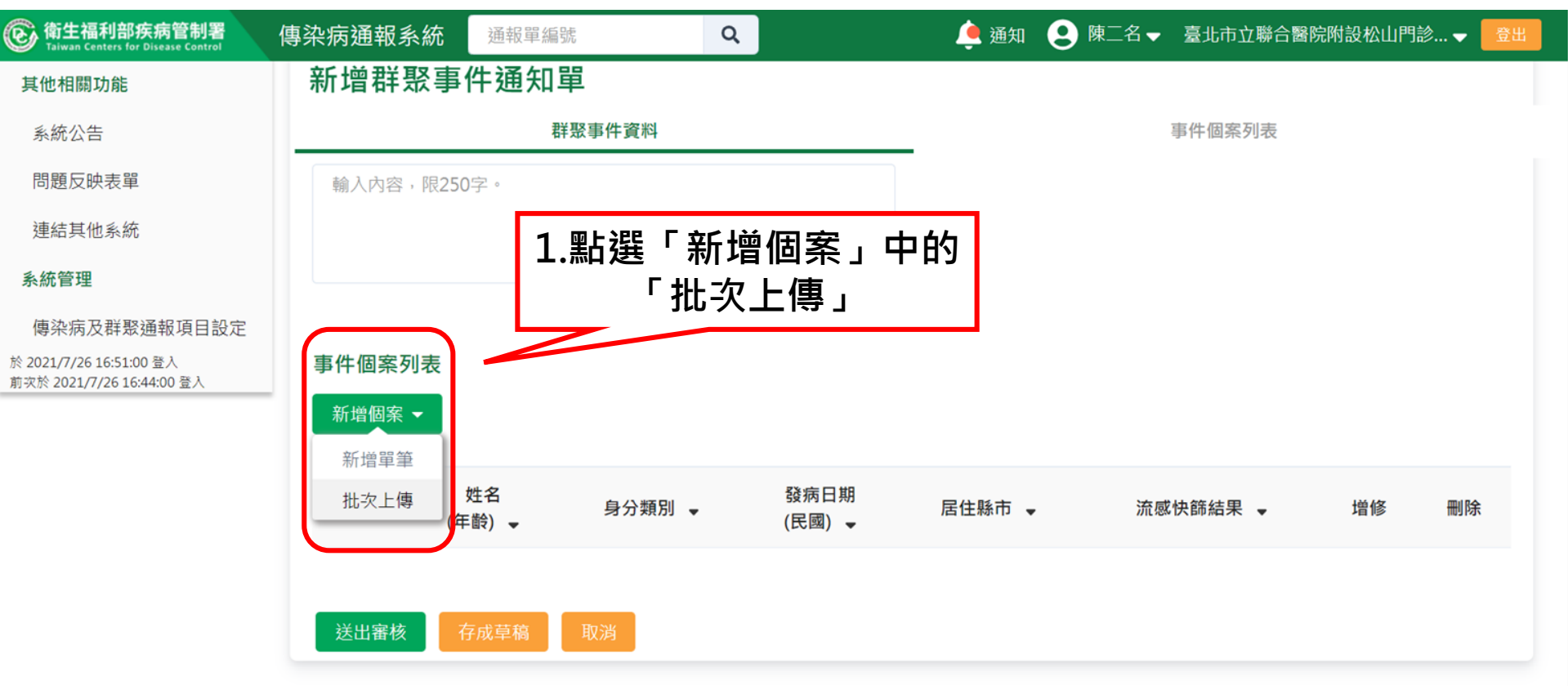

# 群聚事件第三步:新增個案資料-批次(2/6)

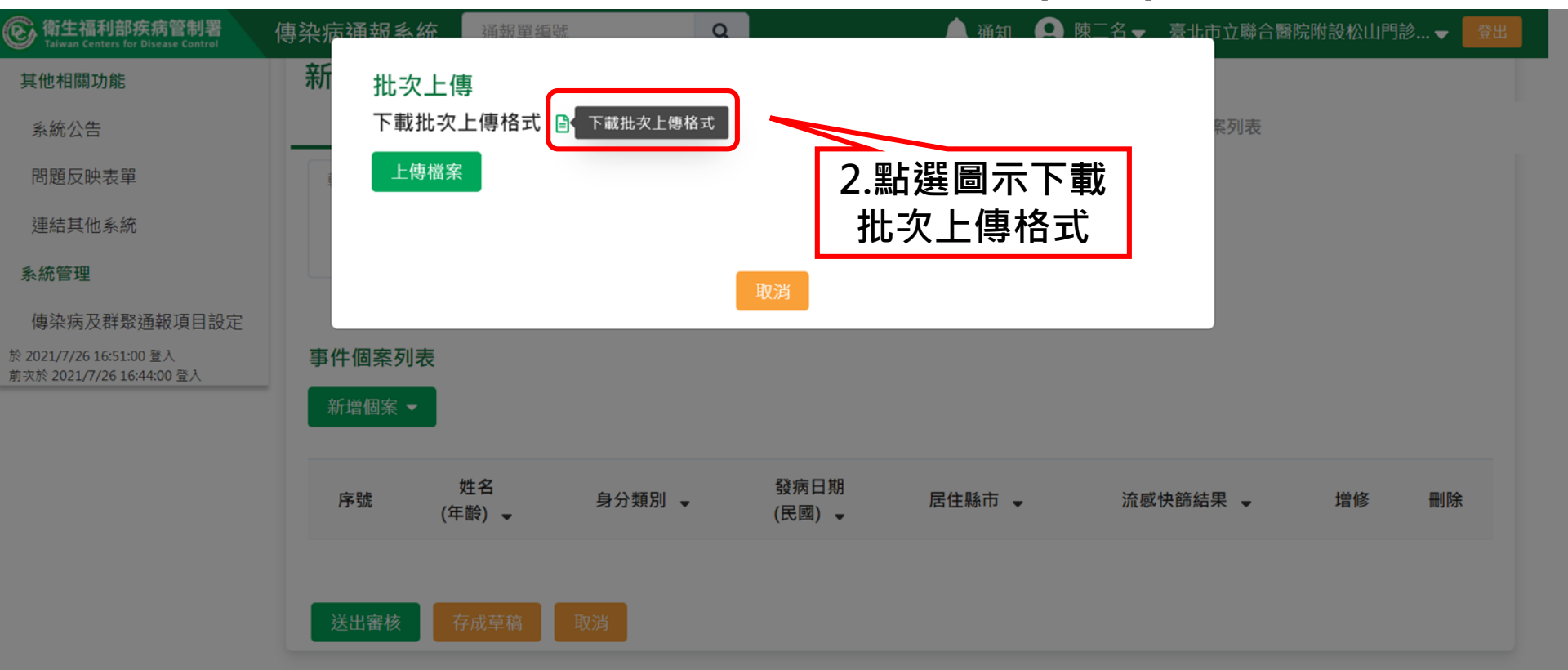

### 群聚事件第三步:新增個案

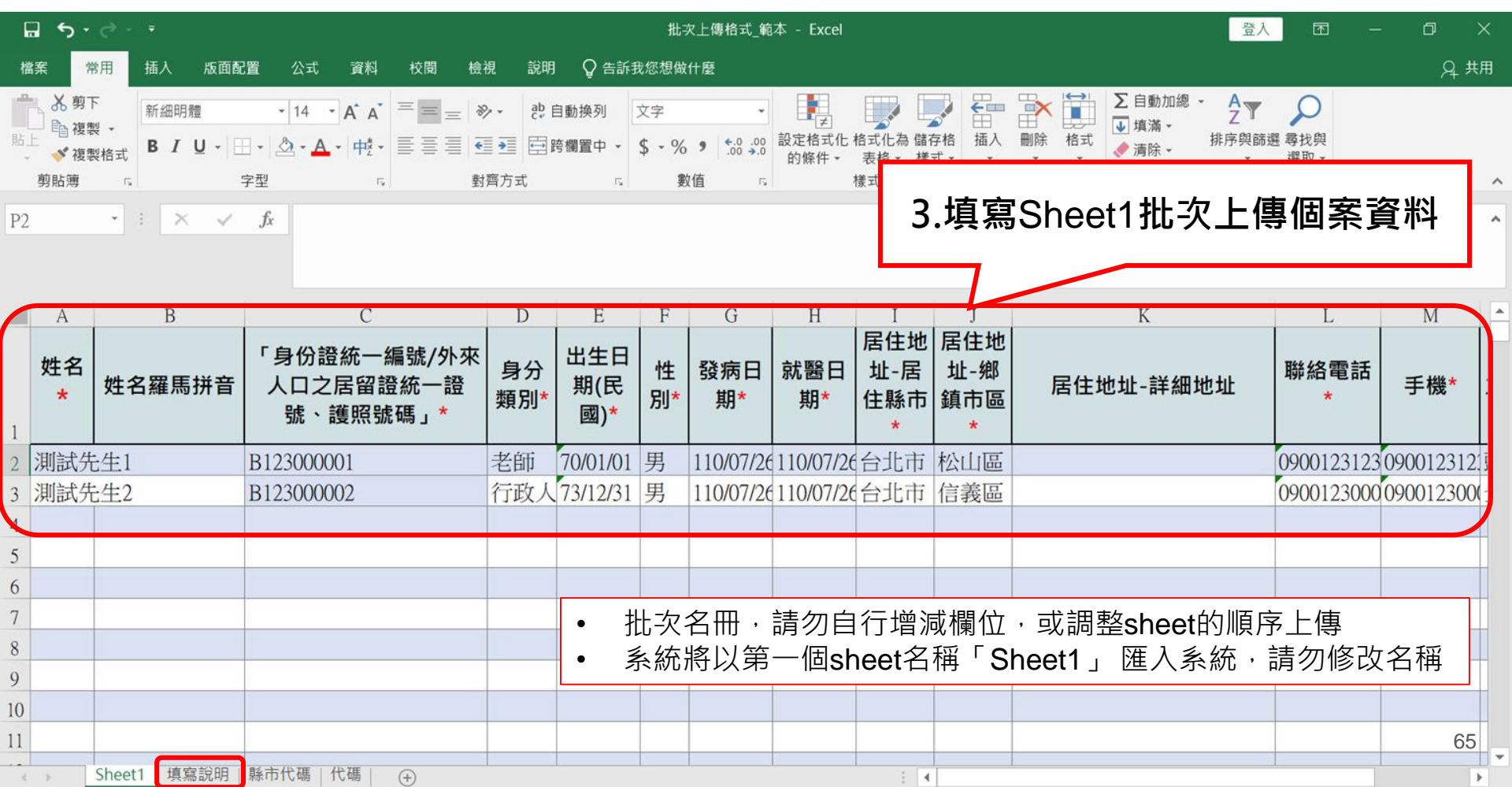

# 群聚事件第三步:新增個案資料-批次(4/6)

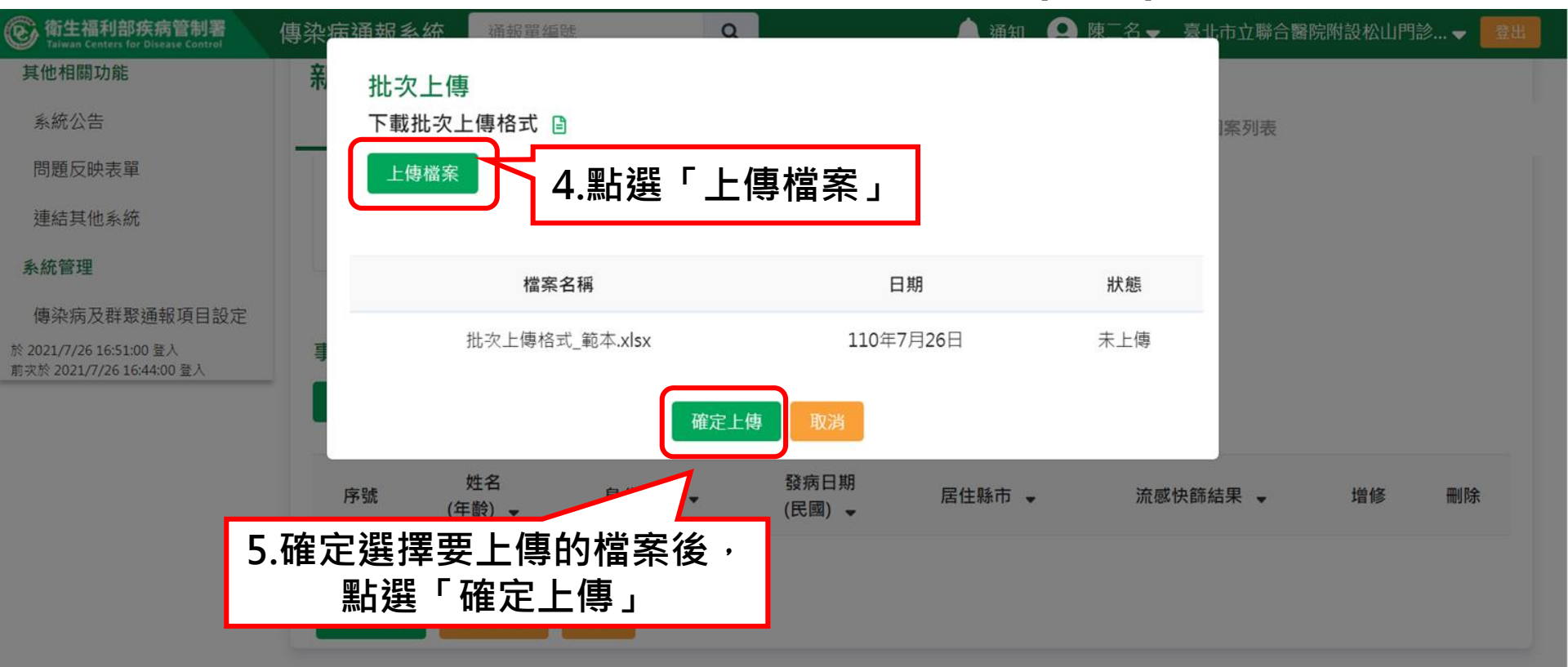

# 群聚事件第三步:新增個案資料-批次(5/6)

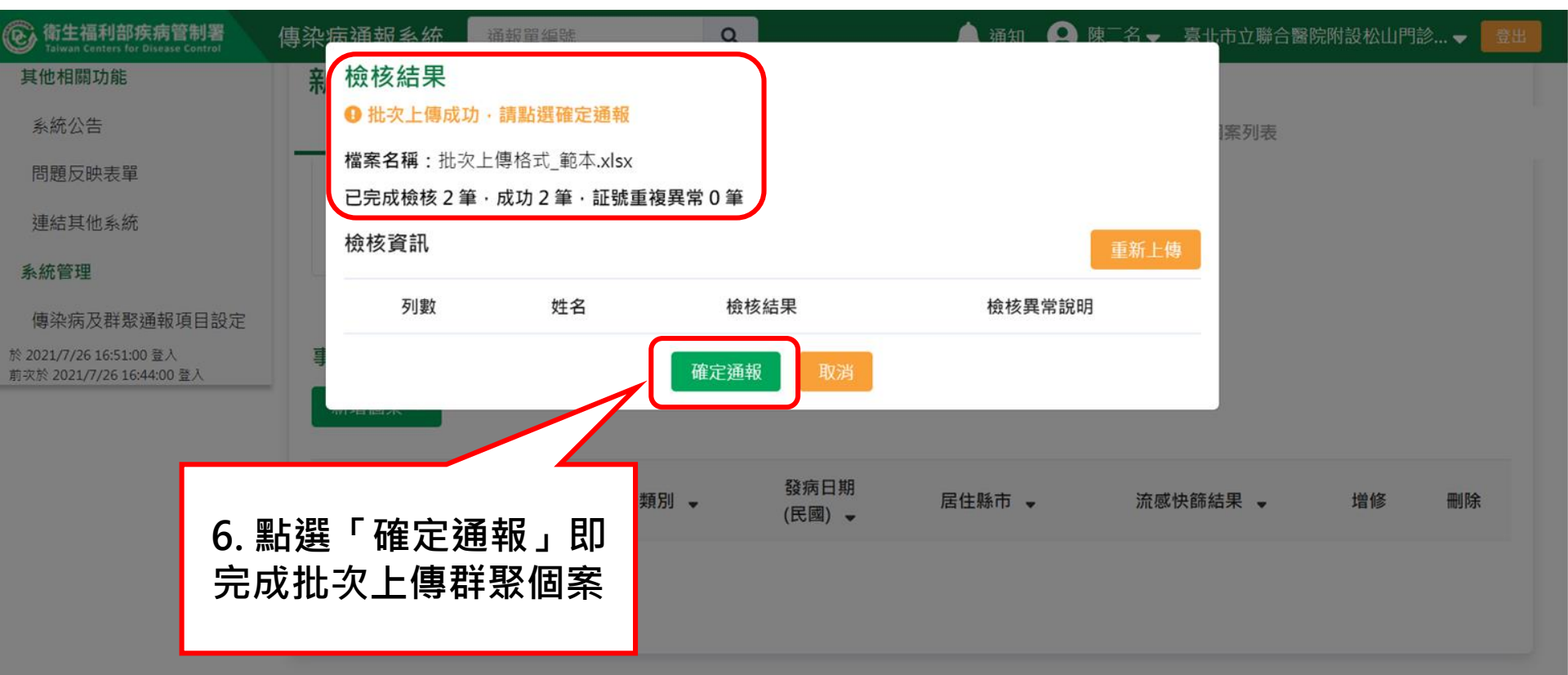

# 群聚事件第三步:新增個案資料-批次(6/6)

| 参衛生福利部疾病管制署<br>Taiwan Centers for Disease Control  | 傳染病通報系統   | 通報單編號               | ٩            |                               | 🔔 通知 🙁 陳 | 二名 🚽 臺北市立聯合醫院 | 附設松山門調 | i) 🗕 🗾 |
|----------------------------------------------------|-----------|---------------------|--------------|-------------------------------|----------|---------------|--------|--------|
| 連結其他系統                                             | 新增群聚事     | 件通知單                |              |                               |          |               |        |        |
| 系統管理                                               |           | 群聚事                 | 件資料          | _                             |          | 事件個案列表        |        |        |
| 傳染病及群聚通報項目設定                                       |           |                     |              |                               |          |               |        |        |
| 2021/7/26 16:51:00 登入<br>切次於 2021/7/26 16:44:00 登入 | 事件個案列表    |                     |              |                               |          |               |        |        |
|                                                    | 新增個案 ▼    |                     |              |                               |          |               |        |        |
|                                                    |           | 姓名                  |              | 發病日期                          |          |               |        |        |
|                                                    | 序號        | (年齡) 🗸              | 身分類別 ▼       | (民國) 🚽                        | 居住縣市 👻   | 流感快篩結果 👻      | 增修     | 刪除     |
|                                                    | 序號<br>1 測 | (年齢) ▼<br>JOOO1(40) | 身分類別 ▼<br>老師 | (民國) <del>、</del><br>110/7/26 | 居住縣市 👻   | 流感快篩結果 👻      | 増修     | 刪除     |

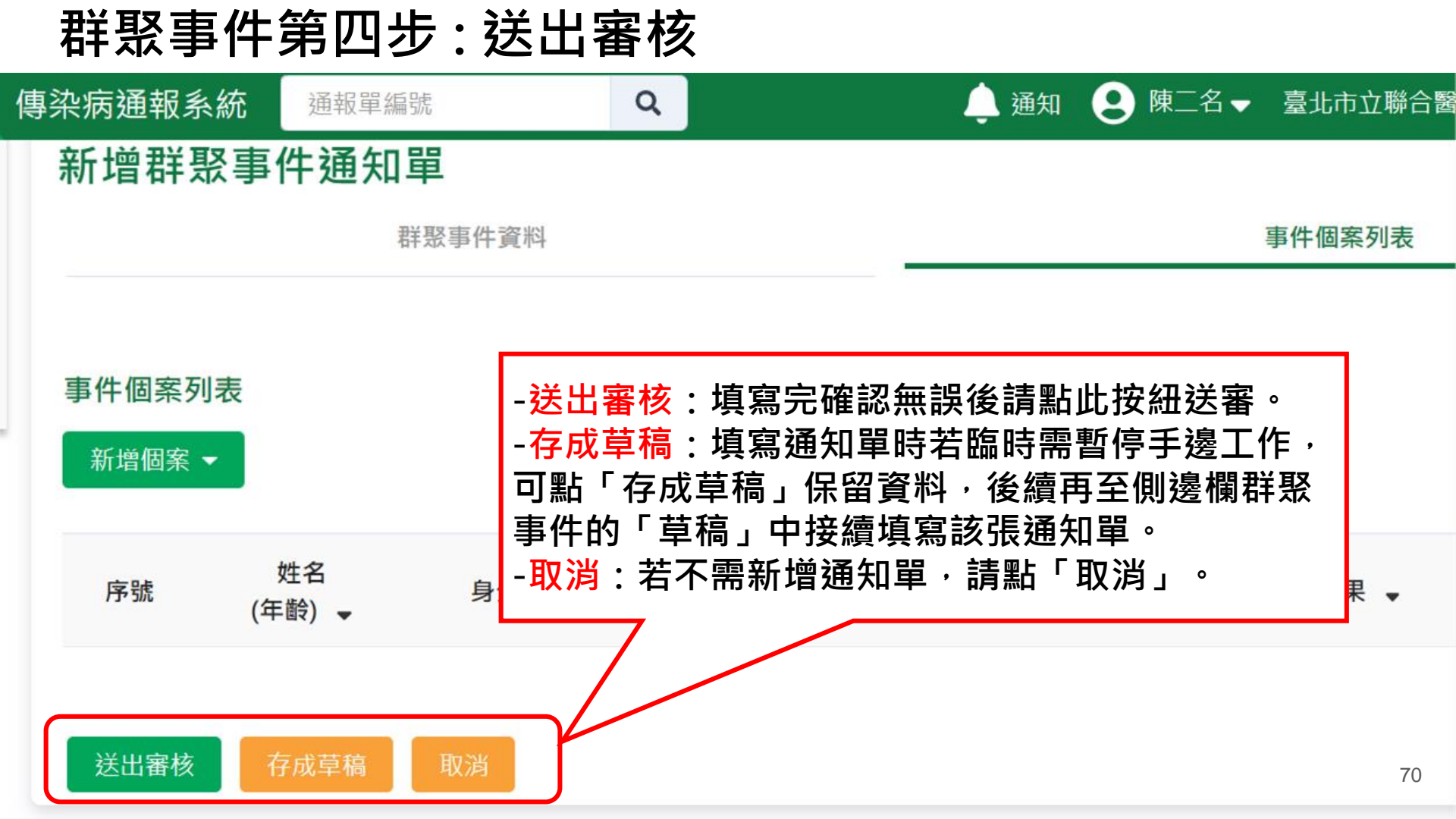

# 群聚事件第五步:衛生局審核結果通知

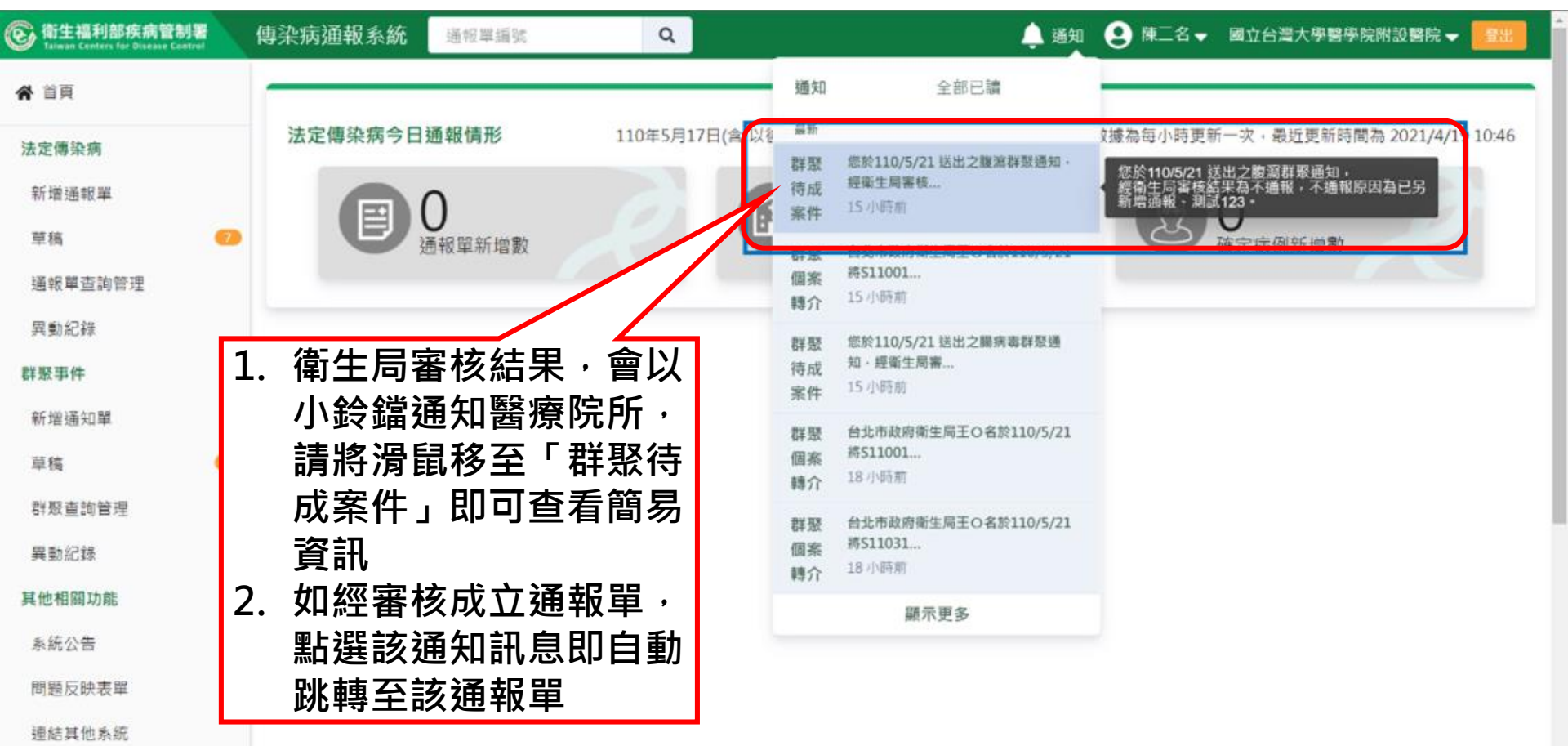

73

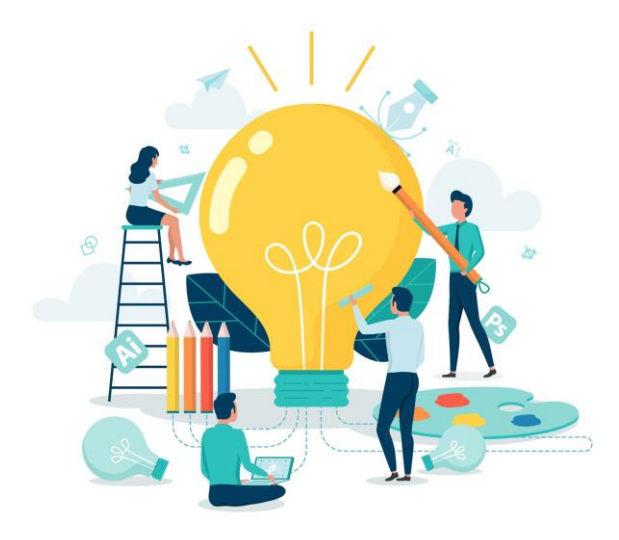

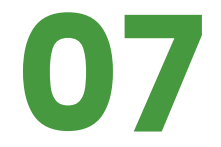

# 查詢群聚個案通報單

74

#### 方法一 :以群聚個案通報單號查詢

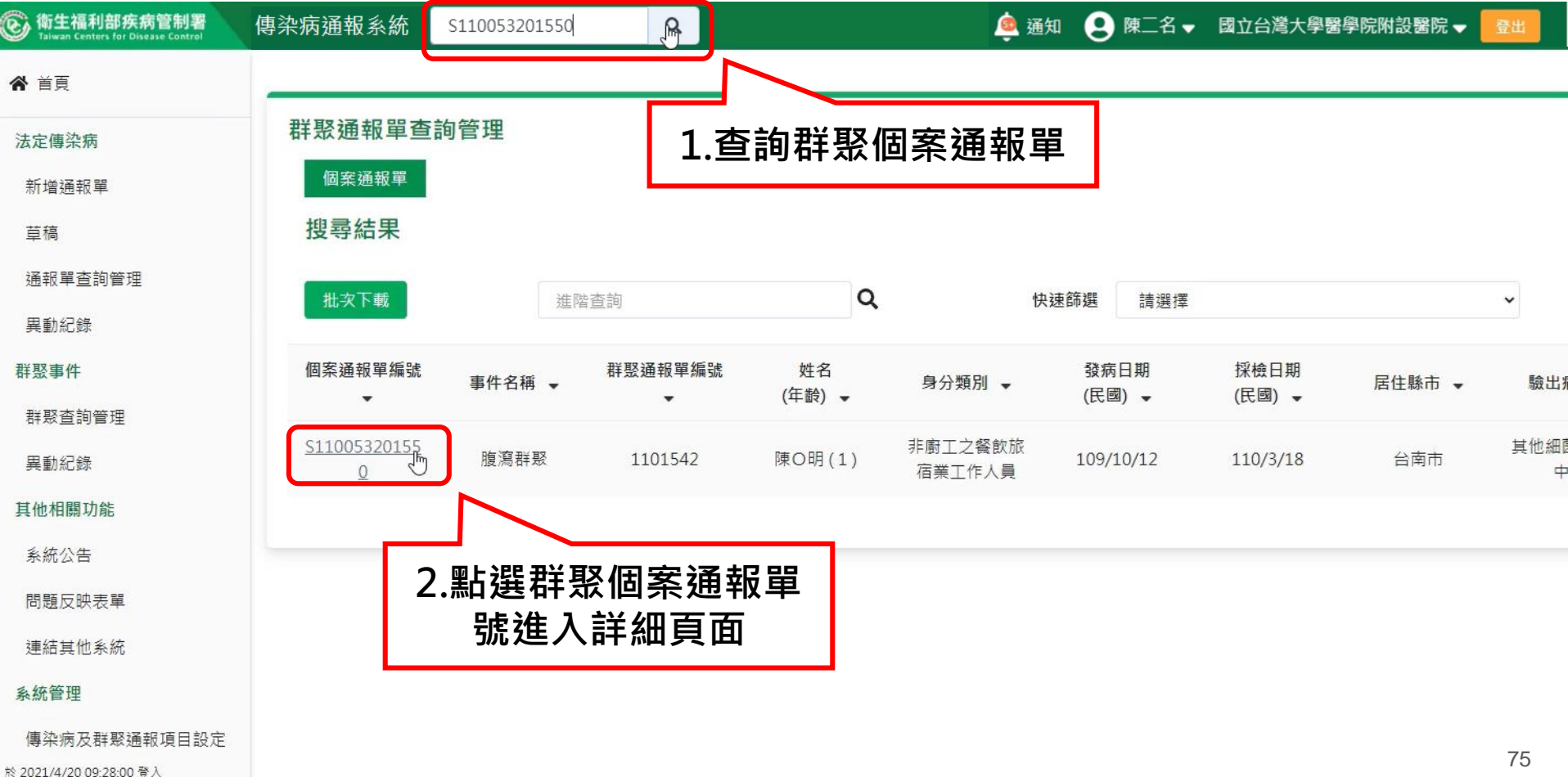

前次於 2021/4/19 18:42:00 登入

# 方法二:以群聚事件或個案條件查詢(1/2)

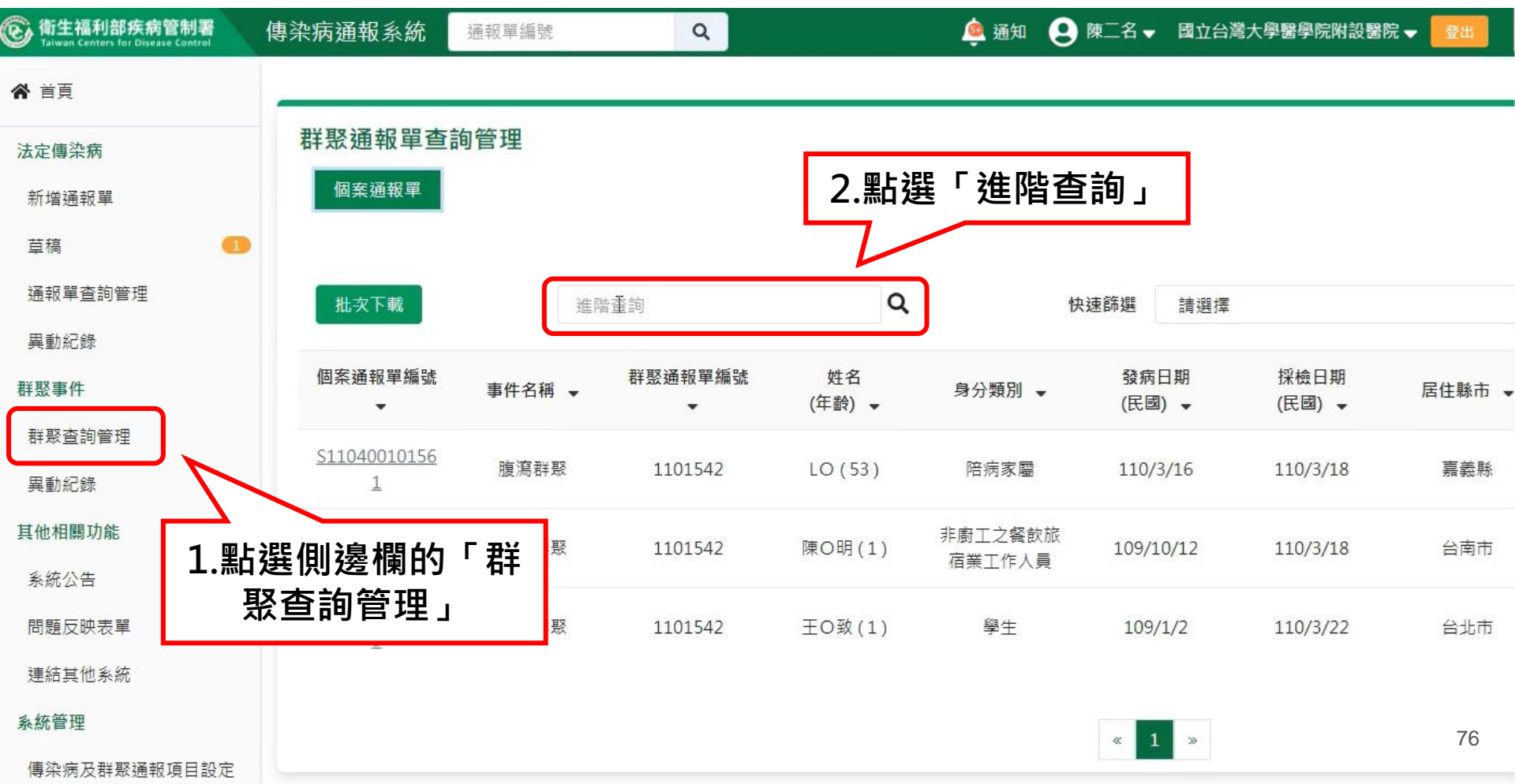

# 方法二:以群聚事件或個案條件查詢(2/2)

|               | 群聚通報單查詢管理       | <u> </u>                |        |           |       |                       |
|---------------|-----------------|-------------------------|--------|-----------|-------|-----------------------|
| £.            | 個案通報單           |                         | 2      | 駻修供       |       |                       |
|               | ○依個案資訊查詢        |                         |        | ᄚᆙᅚ       |       |                       |
| 间管理           | 個案通報單編號         | 個案                      | ID     |           | 個案姓名  |                       |
|               | 輸入內容            | 輸                       | 入內容    |           | 輸入內容  |                       |
|               | ●依其他條件查詢        |                         |        |           |       |                       |
| 管理            | 群聚通報項目          | 請選擇                     | ~      | 群聚場所類型    | 請選擇   |                       |
|               | C #8            | ○ 不限 ○ 發展日期 ○ 梁檢日期 ● 通道 | 8.曾建位口 | 民間 110/   | 01/20 | <b>卒</b> 民國 110/04/20 |
| 能             |                 |                         |        | C 20 110/ | 01/20 | 主 氏國 110/04/20        |
|               | 地點              | ☑ 通報池 ☑ 居住地 ☑ 轉介地 選取縣市  | ]      |           |       |                       |
| <sup>更單</sup> | <b>盲</b> 清空當前條件 |                         |        |           |       | J                     |
|               |                 |                         |        |           |       |                       |

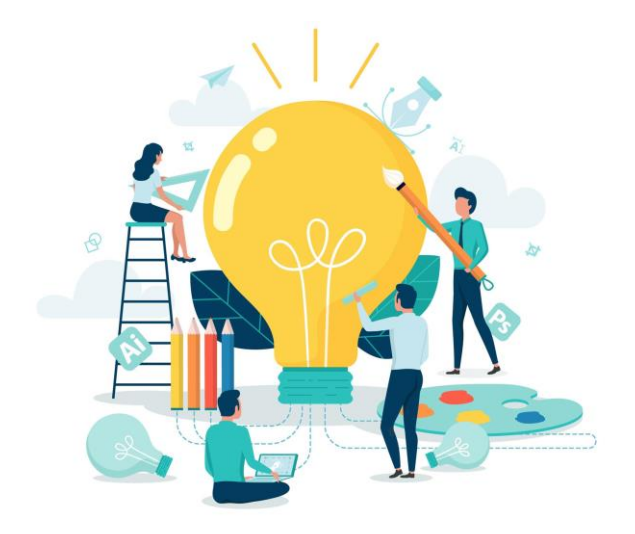

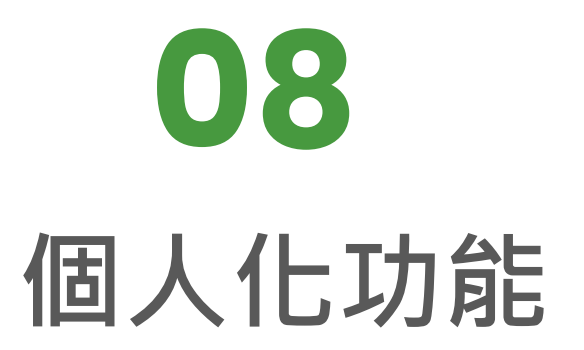

# 查看個人申請通報單異動紀錄

| ⓒ 衛生福利部疾病管制署<br>Taiwan Centers for Disease Control   | 傳染病通報系統 通報單編號 | Q                             | 💩 通知 😧 陳二名 🗙            | ■立台湾大學醫學院附設醫院 - 登出          |
|------------------------------------------------------|---------------|-------------------------------|-------------------------|-----------------------------|
| <b>谷</b> 首頁                                          |               |                               | 權限狀態及個人資料維護             |                             |
| 法定傳染病                                                | 法定傳染病今日通報情形   |                               | 通報單異動紀錄                 | - 灾,最近更新時間為 2021/4/13 14:02 |
| 新增通報單                                                | <b>a</b> 2    |                               | 通知訂閱                    |                             |
| 草稿                                                   | 通報單新增數        | 検験報告新増数                       | <b>全</b> 。<br>確定病例新 理 要 | K                           |
| 通報單查詢管理                                              |               |                               |                         |                             |
| 異動紀錄                                                 |               | 1.點選上方帳號頭像,點選其                | 中的                      |                             |
| 群聚事件                                                 |               | 「通報留卑動紀錄,即可查看                 | 你由                      |                             |
| 群聚查詢管理                                               |               |                               | ют                      |                             |
| 異動紀錄                                                 |               | <b>請</b> 逈的所 <b>月</b> 通取甲畨核紀銶 | 0                       |                             |
| 其他相關功能                                               |               |                               |                         |                             |
| 系統公告                                                 |               |                               |                         |                             |
| 問題反映表單                                               |               |                               |                         |                             |
| 連結其他系統                                               |               |                               |                         |                             |
| 於 2021/4/13 13:42:00 登入<br>前吹於 2021/4/13 09:00:00 登入 |               |                               |                         |                             |

# 個人申請通報單異動紀錄查詢

#### 通報單異動紀錄

每頁顯示 50 ¥ 筆

Ι

第1-50筆/共74筆

82 I

| 申請時間 👻          | 審核時間 ↓          | 審核單位 ◄            | 審核者 ◄  | 異動別 ↓    | 通報單號 ↓        | 通報疾病 ↓    | 審核結果 |
|-----------------|-----------------|-------------------|--------|----------|---------------|-----------|------|
| 110/4/13 14:24  | N/A             | 台北市政府衛生局          | N/A    | 轉案、增修通報單 | 110010008862  | 傷寒        | 審核中  |
| 110/4/9 10:32   | N/A             | 台北市政府衛生局          | N/A    | 取消通報單    | 110010008408  | 傷寒        | 審核中  |
| 110/4/8 20:45   | N/A             | 台北市政府衛生局          | N/A    | 取消通報單    | 1100100008161 | 傷寒        | 審核中  |
| 110/4/8 19:20   | N/A             | 台北市政府衛生局          | N/A    | 轉案、增修通報單 | 110010008062  | 傷寒        | 審核中  |
| 110/3/29 14:46  | N/A             | 台北市政府衛生局          | N/A    | 取淌通報單    | 1100100005823 | 狂犬病毒檢驗    | 審核中  |
| 110/2/26 13:28  | 110/2/26 13:29  | 台北市政府衛生局          | 王三名    | 取淌通報單    | 110010002819  | 傷寒        | 同意   |
| 110/2/2 10:46   | N/A             | 台北市政府衛生局          | N/A    | 增修通報單    | 1100100001683 | 鼠疫        | 審核中  |
| 110/1/29 11:09  | N/A             | 台北市政府衛生局          | N/A    | 增修通報單    | 1100100001605 | 鼠疫        | 審核中  |
| 110/1/26 12:14  | 110/2/4 10:45   | 台北市政府衛生局          | 台北市衛生局 | 增修通報單    | 1090100001254 | 李斯特菌症     | 同意   |
| 110/1/26 09:37  | N/A             | 台北市政府衛生局          | N/A    | 增修通報單    | 1100100001462 | 鼠疫        | 審核中  |
| 110/1/15 14:34  | N/A             | 衛生福利部疾病管制署臺北區管制中心 | N/A    | 取淌通報單    | 110010000964  | 庫賈氏病      | 審核中  |
| 110/1/12 16:41  | N/A             | 台北市政府衛生局          | N/A    | 增修通報單    | 110010000348  | 急性病毒性A型肝炎 | 審核中  |
| 109/12/24 13:33 | 109/12/24 13:35 | 台北市政府衛生局          | 王三名    | 取消通報單    | 1090100013410 | 傷寒        |      |
| 109/12/21 17:52 | N/A             | 台北市政府衛生局          | N/A    | 取消通報單    | 1090100012938 | 副傷寒       | 審核中  |

# 通知訂閱設定

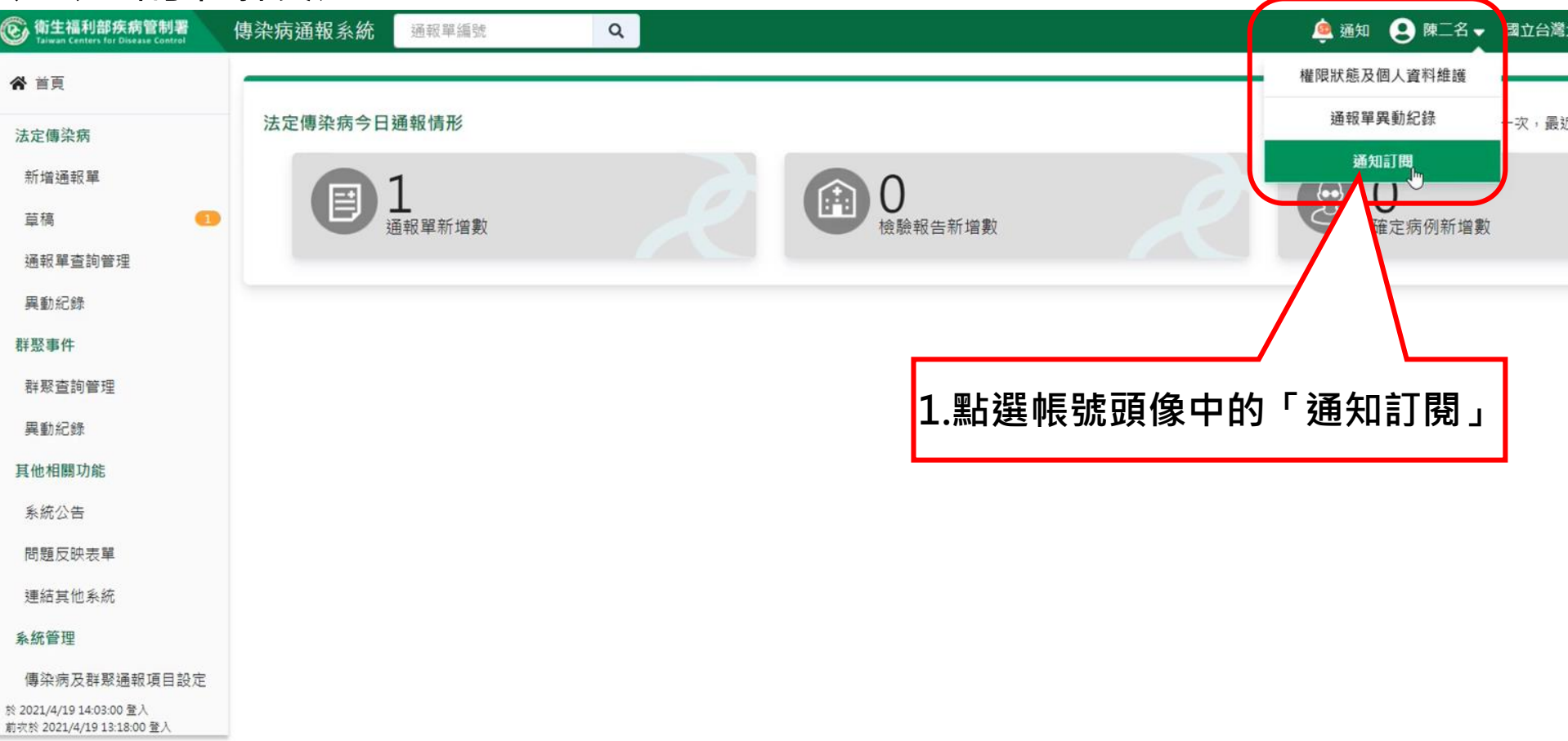
## 通知訂閱設定

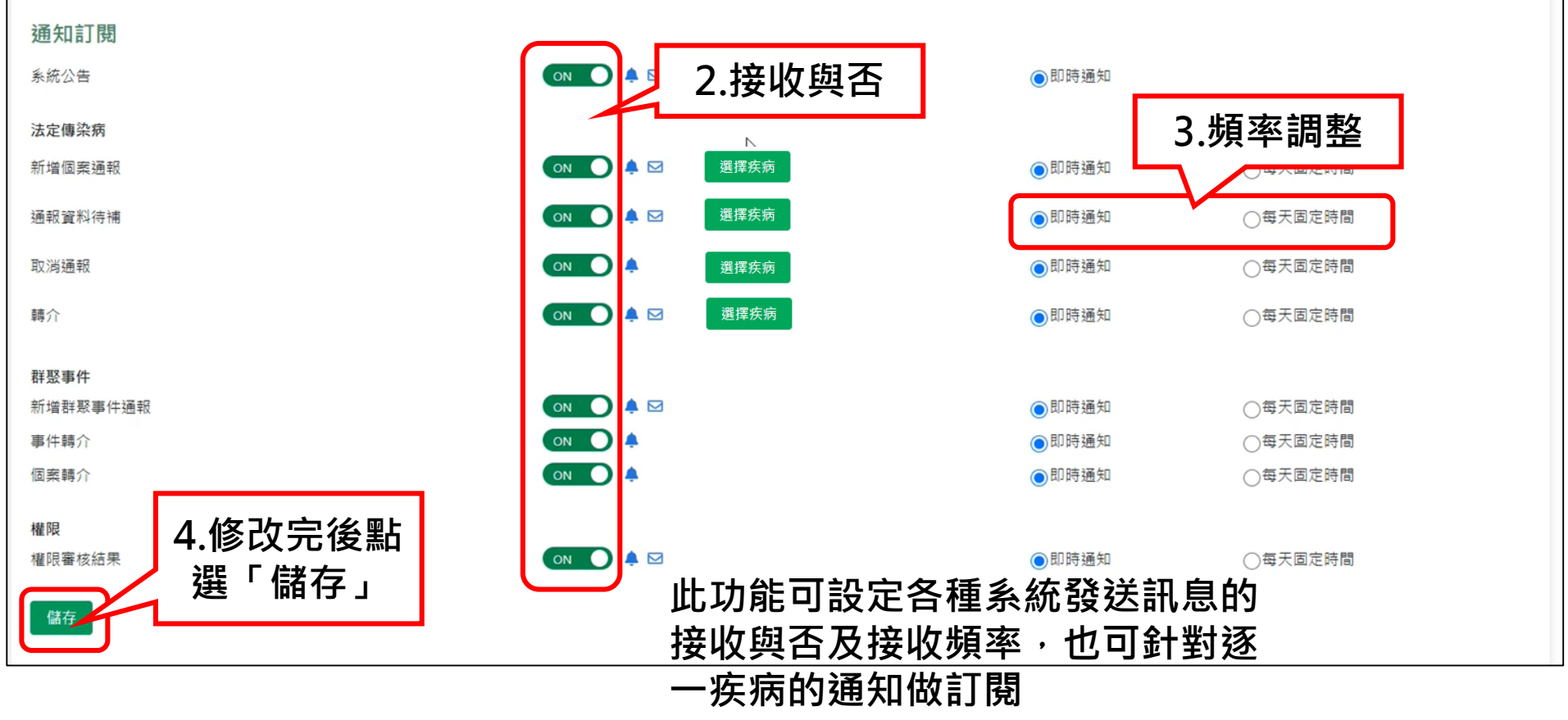

## NIDRS貼心提醒

- 訓練機網址為<u>https://SmartIDABeta.cdc.gov.tw</u>
  - 禁止登打正式資料・系統將每日清除資料
- 操作影片:疾管署全球資訊網(www.cdc.gov.tw)>通報>
  新版傳染病通報系統(NIDRS)>系統操作影片及常見問答
  集【醫療院所版】
- 客服電話:02-23959825 分機3200、3203、3204
- 客服信箱:cdcnidrs@cdc.gov.tw

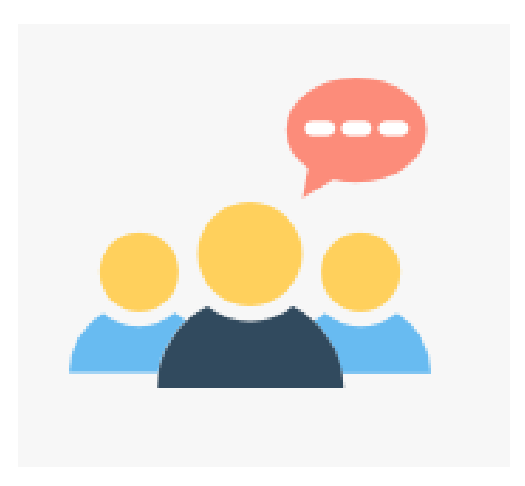

## 綜合討論

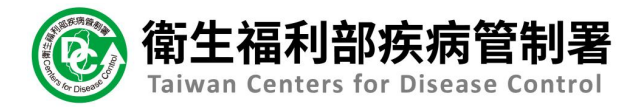

## Thank You.

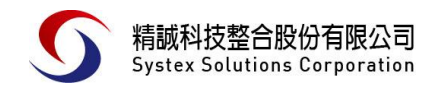